# EXP1240 SIP DECT System: Installation Guide

Revision 06, July 7, 2013 © Uniden America Corp., Irving, TX CONFIDENTIAL AND PROPRIETARY

### Contents

| Introduction                                 | 7  |
|----------------------------------------------|----|
| Important Safety Instructions!               | 7  |
| Check the Box Contents                       | 7  |
| About This Document                          |    |
| Purpose and Audience                         | 8  |
| Manual Conventions                           | 8  |
| Terms used in this manual                    | 8  |
| Hardware Setup                               |    |
| Base Station                                 |    |
| Connecting the Base Station                  |    |
| Wall mounting the base station               |    |
| Handset and Charger                          |    |
| Charging the battery                         | 14 |
| Powering on the Handset                      | 14 |
| Initial System Configuration                 |    |
| Using the Base Station Interface             |    |
| Configuring General System Settings          |    |
| Change Configuration and Management Settings |    |
| Change the Default Password                  |    |
| Change the PSTN Tones and Emergency Dialing  |    |
| Configure the Network Settings Screen        | 20 |
| Configure Time Settings                      | 21 |
| Configuring the SIP Server Settings          |    |
| To edit an existing server                   | 24 |
| To delete a server                           | 24 |
| Program the SIP Extensions                   | 24 |
| To edit an extension                         | 26 |
| To delete extensions                         | 26 |
| Register Handsets to Extensions              | 26 |
| To deregister a handset                      |    |
| Multiple Base (Multi-cell) Systems           | 29 |
| Introduction                                 |    |
| Timing Levels                                | 29 |
| System Chain ID and RPN                      | 29 |
| Setting Up a Multi-cell System               |    |

| Configuring the Primary Base Station                                  | 32 |
|-----------------------------------------------------------------------|----|
| Configuring Level 1 Base Stations                                     | 33 |
| Configuring Base Stations at Level 2 and Up                           | 36 |
| Removing Base Station(s) from a Multi-Cell System                     |    |
| Changing the Primary Base Station in a Chain                          |    |
| System Maintenance                                                    | 40 |
| Backing Up Configuration Settings                                     | 40 |
| Restoring a Configuration                                             | 41 |
| Updating the Firmware                                                 |    |
| Setting Up Firmware Folders                                           | 41 |
| Valid server, folder, and firmware file name examples (base stations) | 41 |
| Valid server, folder, and firmware file name examples (handsets)      | 42 |
| Configuring the Firmware Update Settings                              | 42 |
| Updating Base Station Firmware                                        | 43 |
| Updating Handsets                                                     | 44 |
| To verify the firmware update                                         | 45 |
| Appendix A: Software Reference                                        | 46 |
| Base Station Configuration Interface                                  |    |
| Available Screens                                                     | 46 |
| Global Buttons and Options                                            | 47 |
| Home/Status Screen (Read Only)                                        | 48 |
| Extensions Screen                                                     | 49 |
| Add Extension and Edit Extension screens                              | 50 |
| Servers Screen                                                        | 52 |
| Network Screen                                                        | 54 |
| Management Screen                                                     | 57 |
| Firmware Update Screen                                                | 59 |
| Time Screen                                                           | 61 |
| Country Screen                                                        | 63 |
| Web Security Screen                                                   | 63 |
| Central Directory Screen                                              | 63 |
| Multi Cell Screen                                                     | 64 |
| Configuration Screen (read only)                                      | 68 |
| Syslog Screen (read only)                                             | 69 |
| SIP Log Screen (read only)                                            | 70 |
| Annendix B: REDI Numbers                                              | 71 |

### **Table of Figures**

| Figure 1 Base station front view                                                  | 10 |
|-----------------------------------------------------------------------------------|----|
| Figure 2 Base station rear view                                                   | 10 |
| Figure 3 Connecting the base station                                              | 11 |
| Figure 4: Base mounting dimensions                                                | 12 |
| Figure 5: Handset front view                                                      | 13 |
| Figure 6: Charger top view                                                        | 13 |
| Figure 7: Installing the handset battery                                          | 14 |
| Figure 8: Inserting the handset into the charger                                  | 14 |
| Figure 9: <i>Home / Status</i> screen                                             | 17 |
| Figure 10: <i>Management</i> screen                                               | 18 |
| Figure 11: Web Security screen                                                    | 19 |
| Figure 12: <i>Country</i> screen                                                  | 20 |
| Figure 13: <i>Network</i> screen                                                  | 20 |
| Figure 14: Time Settings screen                                                   | 21 |
| Figure 15: Checking time settings updates                                         | 22 |
| Figure 16: Servers screen                                                         | 22 |
| Figure 17: Add Extension screen                                                   | 25 |
| Figure 18: <i>Extensions</i> screen, no handsets registered                       | 27 |
| Figure 19: <i>Extensions</i> screen, one handset registered                       | 27 |
| Figure 20: <i>Extensions</i> screen, three handsets registered                    | 28 |
| Figure 21: Sample multi-cell system                                               | 30 |
| Figure 22: <i>Multi-cell</i> screen (default values)                              | 32 |
| Figure 23: <i>Home/status</i> screen (primary base enabled)                       | 33 |
| Figure 24: <i>Multi-cell</i> screen after configuration                           | 34 |
| Figure 25: Base Station Group table, synchronizing (Multi-cell screen)            | 34 |
| Figure 26: Base Station Group table, synchronization complete (Multi-cell screen) | 35 |
| Figure 27: Base Station Group table, Level 1 complete (Multi-cell screen)         | 36 |
| Figure 28: Base Station Group table, Level 2 added (Multi-cell screen)            | 37 |
| Figure 29: Configuration screen                                                   | 40 |

| Figure 30: Firmware Update server information                   | . 42 |
|-----------------------------------------------------------------|------|
| Figure 31: Firmware Update screen                               | . 43 |
| Figure 32: Firmware update progress ( <i>Extensions</i> screen) | . 45 |

### **List of Tables**

| Table 1: Terms9                                        |
|--------------------------------------------------------|
| Table 2: Abbreviations   9                             |
| Table 3: Base station LEDs and their meanings       11 |
| Table 5: Summary: Basic system configuration16         |
| Table 5: Sample multi-cell system information          |
| Table 6: Summary: Multi-cell system configuration31    |
| Table 7 Firmware path examples                         |
| Table 8: <i>Home / Status</i> Options                  |
| Table 8: <i>Home / Status</i> parameters 48            |
| Table 9: <i>Extensions</i> options                     |
| Table 10: <i>Extensions</i> parameters (read only)     |
| Table 11: Add extension and Edit extension parameters  |
| Table 12: Servers options                              |
| Table 13: Servers parameters    52                     |
| Table 14: <i>IP Settings</i> parameters                |
| Table 15: VLAN Settings parameters    55               |
| Table 16: DHCP Options parameters                      |
| Table 17: NAT Settings parameters    56                |
| Table 18: SIP/RTP Settings parameters       56         |
| Table 19: Management Settings parameters       57      |
| Table 20: Firmware Update screen options               |
| Table 21: Firmware Update Settings parameters       60 |
| Table 22: Update Handsets       60                     |
| Table 23: Update Base stations parameters       60     |
| Table 24: Time Settings parameters    61               |

| Table 25: Settings for this unit parameters       | 65 |
|---------------------------------------------------|----|
| Table 26: <i>DECT system settings</i> parameters  | 66 |
| Table 27: <i>Base station settings</i> parameters | 66 |
| Table 28: <i>Base Station Group</i> parameters    | 67 |

## Introduction

### Important Safety Instructions!

When using your telephone equipment, basic safety precautions should always be followed to reduce the risk of fire, electric shock and injury to persons, including the following:

- This unit is NOT waterproof. DO NOT expose this unit to rain or moisture.
- Do not use this product near water, for example, near a bath tub, wash bowl, kitchen sink or laundry tub, in a wet basement or near a swimming pool.
- Use only the power cord and batteries indicated in this manual.
- Do not dispose of batteries in a fire. They may explode. Check with local codes for possible special disposal instructions.
- Do not place the handset in any charging cradle without the battery installed and the battery cover securely in place.

#### SAVE THESE INSTRUCTIONS!

CAUTION! Risk of explosion if battery is replaced by an incorrect type! Dispose of used batteries according to the instructions. Do not open or mutilate the battery. Disconnect the battery before shipping this product.

For more details, see the Important Information section.

#### Check the Box Contents

#### If any items are missing or damaged, contact Customer Service immediately. Never use damaged components!

#### **Base station box**

- Base station
- Desk stand (attached)
- Wall mount hardware
- Important Safety Information
- Regulatory Information

#### Handset box

- Handset
- Charger and AC adapter
- Charger wall mount hardware
- Handset battery
- Belt clip
- Important Safety Information
- Regulatory Information

## **About This Document**

#### Purpose and Audience

- This document describes the configuration, customization, management, operation, maintenance and trouble shooting of the EXP1240 VoIP System.
- It is intended for use by system installers or integrators who have a background in TCP/IP and SIP networks.
- Most of the procedures described in this document require administrator level access to the EXP1240 base station.
- Each section of this document defines for only those fields necessary for that section. Appendix A contains a complete list of screens and definitions of every field on each screen.

#### Manual Conventions

This manual uses several different type styles to help you distinguish between different parts of the system:

- **Bold underlined text** indicates a key on the unit itself or a button on a configuration screen.
- *Italicized type* indicates text on the display, such as menu options, hyperlinks, prompts, confirmation messages.
- ALL CAPS BOLD TYPE indicates a status light on the unit.

#### Terms used in this manual

This document uses the following terms and abbreviations:

| Base station | The primary component of the system. The base station manages connections with the SIP server or VoIP PBX and handles call control and audio routing for handsets. |
|--------------|----------------------------------------------------------------------------------------------------|
| Handset      | The end user's main interface. The handset provides the user interface and allows the end user to make and receive calls.                                          |
| Charger      | The handset cradle. The charger provides a slot to charge the handset battery along with a slot for charging a spare battery.                                      |

| CSV        | Comma Separated Values                                                                        |  |  |  |  |
|------------|-----------------------------------------------------------------------------------------------|--|--|--|--|
| DHCP       | Dynamic Host Configuration Protocol                                                           |  |  |  |  |
| DNS        | Domain Name Server                                                                            |  |  |  |  |
| HTTP(S)    | Hyper Text Transfer Protocol (Secure)                                                         |  |  |  |  |
| (T)FTP     | (Trivial) File Transfer Protocol                                                              |  |  |  |  |
| IP address | All IP addresses in this document are assumed to be IPv4 (i.e., in the form XXX.XXX.XXX.XXX). |  |  |  |  |
| IPEI       | International Portable Equipment Identity                                                     |  |  |  |  |
| G.711A     | A-law Pulse Code Modulation                                                                   |  |  |  |  |
| G.711U     | mu-law Pulse Code Modulation                                                                  |  |  |  |  |
| NTP        | Network Time Protocol                                                                         |  |  |  |  |
| PBX        | SIP Server or VOIP PBX                                                                        |  |  |  |  |
| PoE        | Power over Ethernet                                                                           |  |  |  |  |
| RFPI       | Radio Fixed Part Identity                                                                     |  |  |  |  |
| RPN        | Radio Part Number                                                                             |  |  |  |  |
| RSSI       | Received Signal Strength Indication                                                           |  |  |  |  |
| RTP        | Real-time Transport Protocol                                                                  |  |  |  |  |
| RPORT      | Response Port (Refer to RFC3581 for details)                                                  |  |  |  |  |
| SIP        | Session Initiation Protocol                                                                   |  |  |  |  |
| SME        | Small and Medium scale Enterprise                                                             |  |  |  |  |

#### Table 2: Abbreviations

| VLAN | Virtual Local Access Network           |
|------|----------------------------------------|
| VOIP | Voice Over Internet Protocol           |
| TOS  | Type of Service (policy based routing) |
| URL  | Uniform Resource Locator               |
| UA   | User Agent                             |

## Hardware Setup

#### **Base Station**

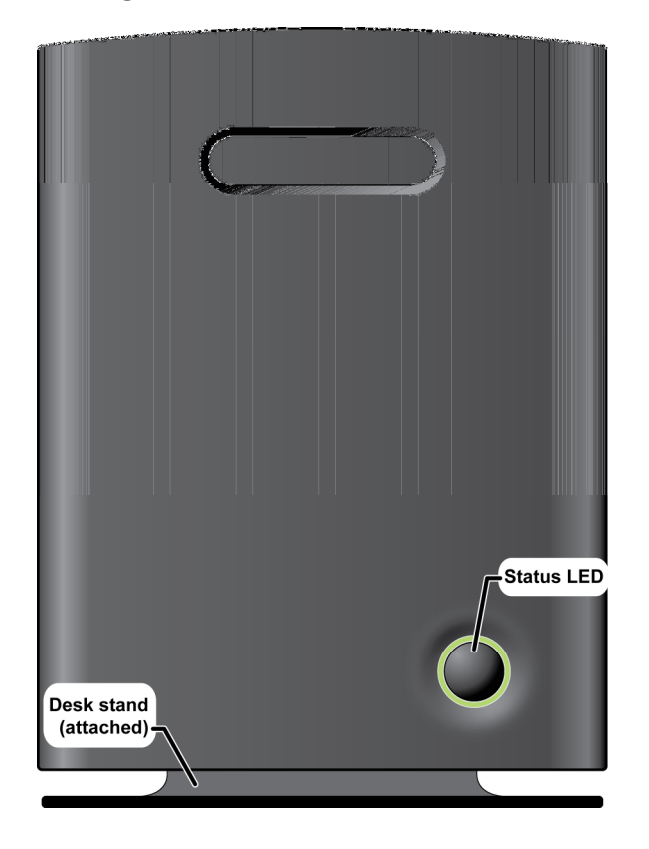

#### Figure 1 Base station front view

#### Figure 2 Base station rear view

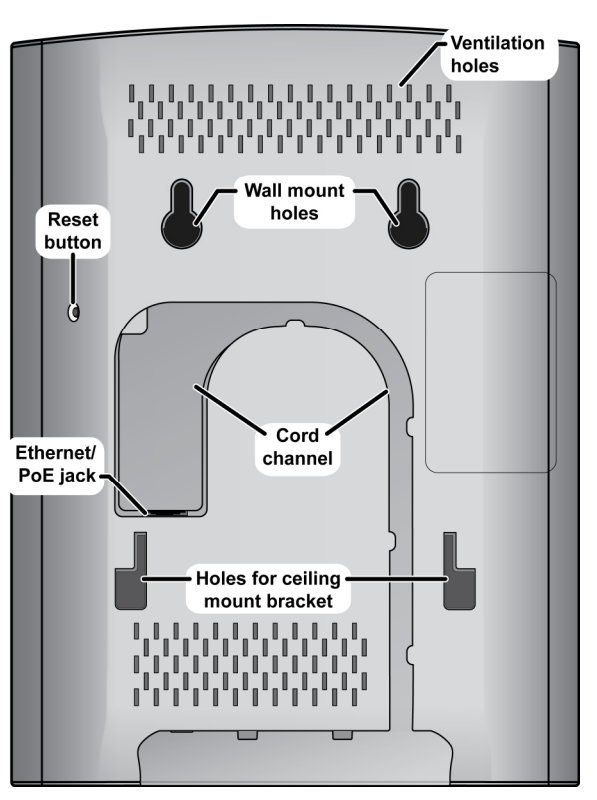

#### **Connecting the Base Station**

If your network connection does not provide Power Over Ethernet, you will need to order a standard Ethernet-to-PoE adapter. Contact customer service. 1) Connect a standard Ethernet cable (Cat 5 or higher) to the Ethernet/PoE jack on the rear of the base station. Route the cable through the channel as shown below.

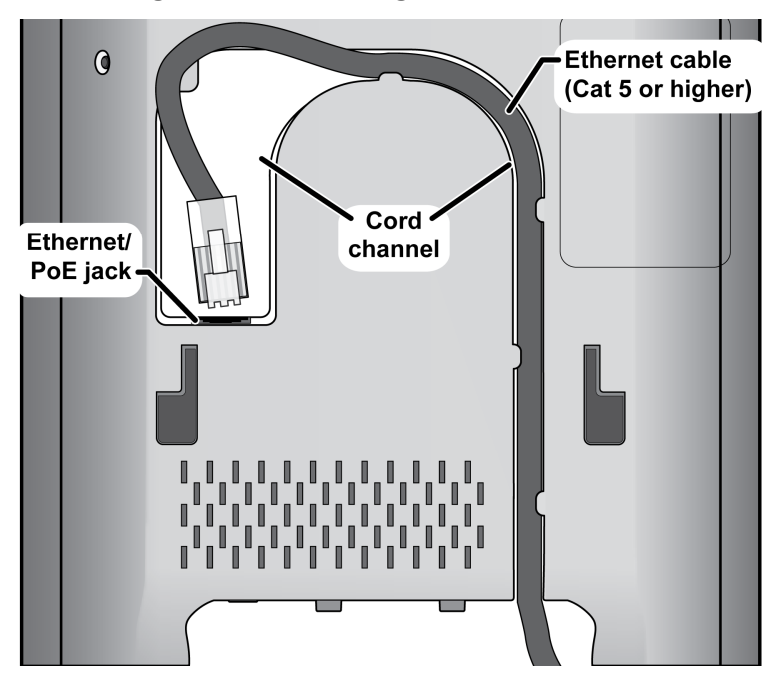

#### Figure 3 Connecting the base station

2) Connect the other end of the cable to your TCP/IP network.

EXP1240 System Installation Guide

When the base station powers on, the STATUS LED on the front briefly lights orange and then turns off while it initializes and connects to the network. After the base station successfully initializes and connects to the network, the LED lights green and remains steady on.

| Color  | State      | Meaning                                                               |  |  |
|--------|------------|-----------------------------------------------------------------------|--|--|
| Green  | Flickering | Firmware update in progress                                           |  |  |
| Green  | Steady on  | All operations normal.                                                |  |  |
| (NA)   | Off        | No power in unit<br>OR<br>Initializing and connecting to the network. |  |  |
| Orange | Briefly on | Powering on                                                           |  |  |
| Orange | Flickering | Firmware update in progress                                           |  |  |

| Table | 3:  | Base | station  | LEDs a | and t | their | meanings   |
|-------|-----|------|----------|--------|-------|-------|------------|
| IGNIC | ••• | Dusc | 36461011 |        |       |       | incurings. |

| Color | State      | Meaning                                                                      |
|-------|------------|------------------------------------------------------------------------------|
| Red   | Blinking   | Factory reset warning. A factory reset has been initiated or is in progress. |
| Red   | Blinking   | No Ethernet connection available<br>OR<br>Handset registration failed.       |
| Red   | Briefly on | Reboot to start after firmware update.                                       |
| Red   | Flickering | Firmware update in progress.                                                 |
| Red   | Steady on  | Critical error. Contact technical support.                                   |

#### Wall mounting the base station

#### Be sure the wall material can hold the weight of the base.

- 1) Hold the base in its final location and mark the screw location based on the measurements shown.
- 2) Insert the appropriate anchors for the wall material.
- Insert the mounting screws into the anchors, leaving about ¼ inch of space between the screw head and the wall.
- 4) Connect the Ethernet cable and route the cord as shown.
- 5) Place the base over the screw heads and slide it down into place.

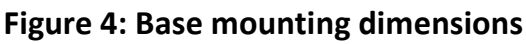

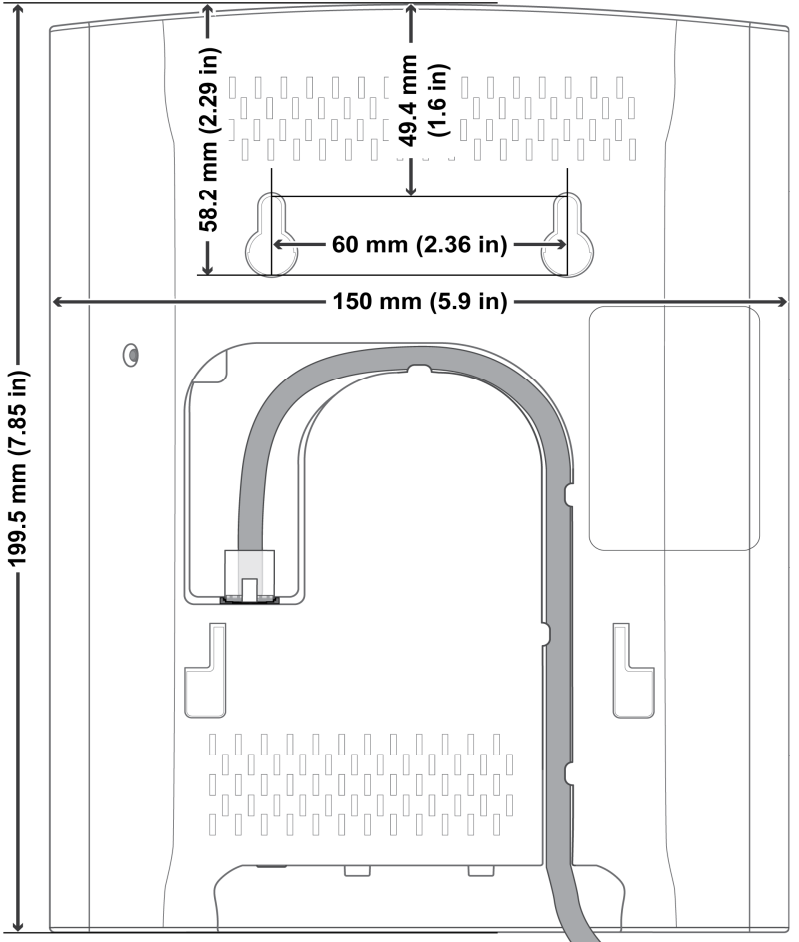

#### Handset and Charger

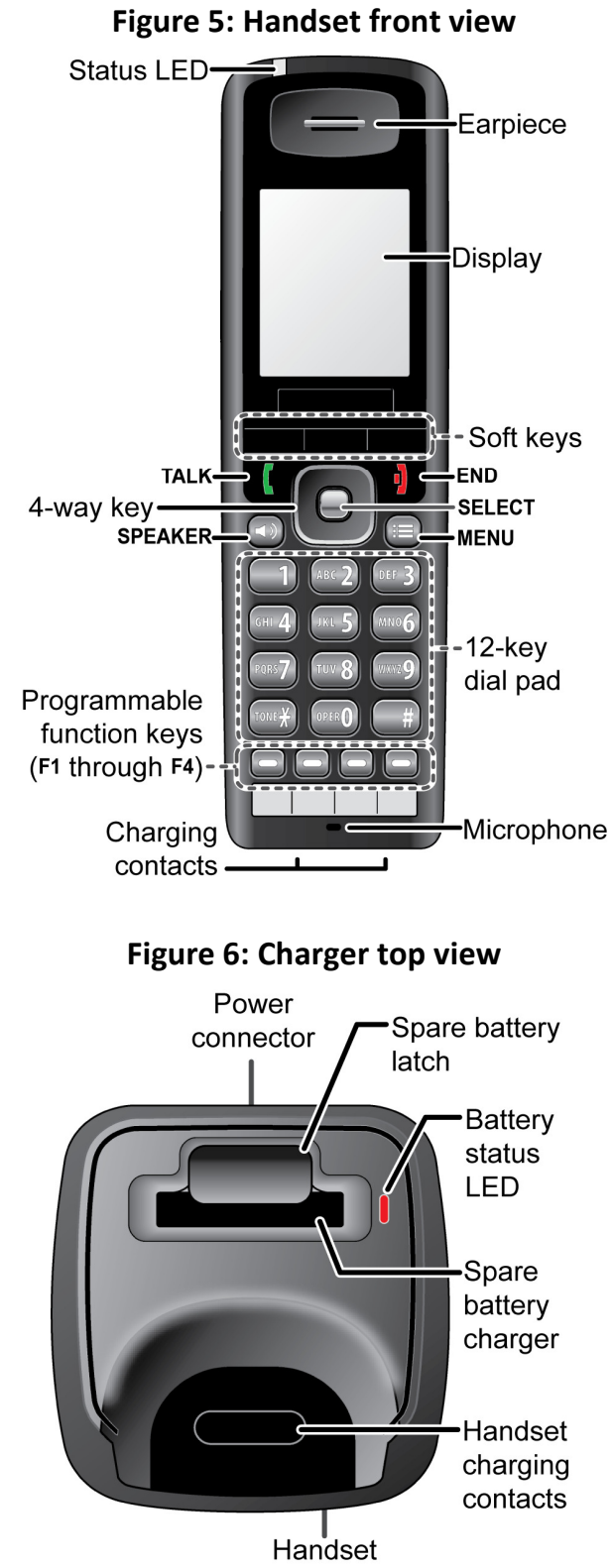

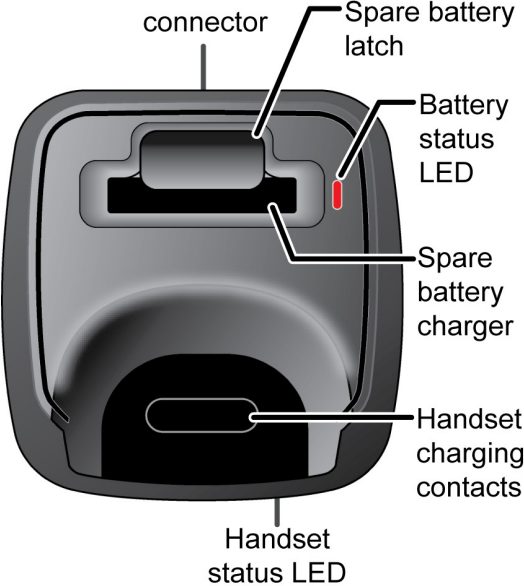

#### **Charging the battery**

1) Install the handset battery as shown below. (For more detailed instructions, see the End User's Guide.)

| Remove the battery cover from the back of the handset. | Insert the bottom of the battery into the compartment. Lay the battery down and push it gently until it snaps into place. | Replace the battery<br>cover and slide it up<br>into place. |
|--------------------------------------------------------|----------------------------------------------------------------------------------------------------|-------------------------------------------------------------|
|                                                        |                                                                                                    |                                                             |

#### Figure 7: Installing the handset battery

- 2) Use the charger AC adapter to connect the charger's AC jack to a standard 120V AC power outlet.
- 3) Place the handset in the charger with the display facing forward. The HANDSET STATUS LED should turn on; if it doesn't, reseat the handset or try plugging the AC adapter into a different outlet.
- 4) Place the spare battery (if available) in the back section of the charger; the BATTERY STATUS LED should turn on. (Pull the battery latch back slightly to fit the battery in the slot.)

## Charge each battery completely (about 10 hours) before using it.

## Figure 8: Inserting the handset into the charger

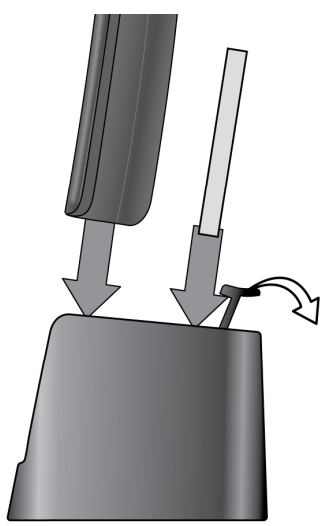

#### **Powering on the Handset**

To power up the handset, press **<u>End</u>**. The handset searches for the base station or multicell chain it is registered to and connects to the unit with the strongest signal.

To power down the handset, press and hold **<u>End</u>** until the display turns off (about 4 seconds).

## **Initial System Configuration**

This guide assumes that the EXP1240 system will be installed in a network environment where the following servers are already installed and functioning:

- SIP server/VoIP PBX
- DHCP server
- NTP server
- TFTP server. This server must contain the following folders:
  - *LOG:* for SIP log files. Base stations must be able to write to this folder which should be created in the TFTP server's working directory.
  - *{firmware path}*: for firmware update files (see Setting Up Firmware Folders, page 41)
- Syslog server. Base stations must be able to write to this server.
- DNS server Only required if you are using host names to access network nodes

There are some general server and base station requirements:

- The SIP server/VoIP PBX, NTP, and Syslog servers must be available at all times.
- If the base stations acquire their IP addresses dynamically (rather than being statically assigned), then the DHCP server must be available at all times.
- The TFTP server must be available for firmware updates and SIP log uploads.
- All base stations must be on the same subnet.
- Servers can reside on the same machine.

Table 4 shows a top-level summary of the steps needed to configure the base station to operate in a single-cell system. You will use these same steps to configure the first base station in a multi-cell system.

| Ste | p                                                                                                    | Screens used       | Notes                                                                                                    |  |  |
|-----|----------------------------------------------------------------------------------------------------|--------------------|----------------------------------------------------------------------------------------------------|--|--|
| Ge  | neral System Settings                                                                                                    |                    |                                                                                                    |  |  |
| 1.  | Change the name that appears at the top<br>of the configuration screens, specify a<br>configuration server, and enable SIP and<br>system logs. | Management         | Required                                                                                                    |  |  |
| 2.  | Change the default user name and password.                                                                                                    | Web Security       | Recommended                                                                                                    |  |  |
| 3.  | Change the PSTN tones and emergency dialing format.                                                                                            | Country            | Required for countries other than the US and Canada                                                                      |  |  |
| 4.  | Configure basic network settings.                                                                                                    | Network            | Required                                                                                                    |  |  |
| 5.  | Specify time server address and DST settings.                                                                                                  | Time<br>Settings   | Required (If you are updating<br>Server information, you must<br>reboot the base station for<br>changes to take effect.) |  |  |
| SIP | SIP Server Settings                                                                                                    |                    |                                                                                                    |  |  |
| 6.  | Program the SIP server(s).                                                                                                    | Network<br>Servers | Required (You must reboot the base station for changes to take effect).                                                  |  |  |
| 7.  | Program extensions on each SIP server.                                                                                                    | Extensions         | Required                                                                                                    |  |  |
| 8.  | Register a handset to each extension.                                                                                                    | Extensions         | Required                                                                                                    |  |  |

#### Table 4: Summary: Basic system configuration

## Using the Base Station Interface

Each base station has a built-in HTTP server that controls the configuration interface. To open the web page:

- 1) Open a web browser window and type the IP address of the base station in the address bar. If you don't know the base station's IP address, try one of the following:
  - Use the IP Search function on the handsets. On any handset, press <u>Menu (</u>
     ), then enter \*47\* (\*IP\*). After several seconds, the handset displays the MAC and IP addresses of all base stations within range. Find the MAC address of the base station in the list to determine its IP address. To exit IP Search, press <u>End</u> () twice.

- If your network supports Dynamic DNS, then type *ipdect*<{*MAC*}> in the address bar of your browser (just insert the MAC address of the base station in place of {*MAC*}).
- 2) Enter the user ID and password. The default user ID and password are both *admin* (all lower case). The base station opens the *Home/Status* screen.

|                   | SME VoIP                            |                                |
|-------------------|-------------------------------------|--------------------------------|
| Home/Status       | Welcome                             |                                |
| Extensions        |                                     |                                |
| Servers           | System Information:<br>Phone Type:  | Multi cell Disable<br>IPDECT   |
| Network           | System Type:<br>RF Band:            | Generic SIP (RFC 3251)<br>US   |
| Management        | Current local time:                 | 01/Jan/1970 00:00:28           |
| Firmware Update   | RFPI-Address:                       | 116E61D300; RPN:00             |
| Time              | MAC-Address:<br>IP-Address:         | 192.168.250.28                 |
| Country           | Firmware-Version:<br>Firmware-URI : | IPDECT/01.25/10-May-2011 19:06 |
| Web Security      | SIP Identity Status On this Ba      | se Station:                    |
| Central Directory |                                     |                                |
| Multi cell        |                                     |                                |
| Configuration     | Press button to reboot.             |                                |
| Syslog            | Reboot Forced                       | Reboot                         |
| SIP Log           |                                     |                                |
| Logout            |                                     |                                |
| © 2011            |                                     |                                |

#### Figure 9: Home/Status screen

• You can open any configuration screen by clicking its name on the left side of the screen; the screen name links appear on every screen.

## **Configuring General System Settings**

This document does not cover general IP and SIP network setup. If you need more information on the necessary settings for your servers, contact your network administrator.

#### Change Configuration and Management Settings

1) In the left panel of the screen, select *Management*. This opens the *Management* screen.

|                   | SME VoIP                       |                  |                      |
|-------------------|--------------------------------|------------------|----------------------|
| Home/Status       | Management Settings            |                  |                      |
| Extensions        | Base Station Name:             | Switch Room      |                      |
| Comucies          | Configuration server address:  | 192.168.10.207   |                      |
| Servers           | Management Transfer Protocol:  | TFTP             | •                    |
| Network           | HTTP Management upload script: |                  |                      |
|                   | HTTP Management password:      |                  |                      |
| wanagement        | Upload of SIP Log:             | Disabled         | •                    |
| Firmware Update   | Trace Server:                  | Disabled         | •                    |
|                   | Trace Server IP Address:       |                  |                      |
| Time              | Syslog Server IP Address:      | 192.168.10.207   |                      |
| Country           | Syslog Server Port:            | 514              |                      |
| Web Security      | Syslog Level:                  | Normal Operation | -                    |
| Control Discotory | Save                           | Cancel           | Default Base Station |

#### Figure 10: Management screen

- 2) In the *Base Station Name* field, enter the title you want to appear in the configuration screens for this base station. (This will help you verify that you have logged into the correct base station in the future.) The title can be any HTML-readable text string.
- 3) In the *Configuration server address* field, enter the IP address or URL of the server that hosts SIP log files (this is usually your TFTP server). The base station will also copy its debug files to this sever. **The TFTP Server must be running for SIP log file uploads**.
- 4) Under Management Transfer Protocol, select TFTP.
- 5) HTTP management is reserved for system development; just ignore these fields.
- 6) If you want to have this base station copy SIP messages onto the configuration server, select *Enabled* in the *Upload of SIP Log* field. SIP logs are named in the format of {MAC\_address}\_SIP\_{timestamp}.log (Unless you're troubleshooting a specific problem, you should leave this disabled.)
- 7) Trace server information is reserved for system development; just ignore these fields.
- 8) To have this base station copy system log messages onto a system log server, enter the IP address of the server in the *Syslog Server IP Address* field. (If your syslog server is listening to a port other than the default, enter that port number in *System Syslog Port*.) Then, in the *Syslog Level* field, select one of the following:
  - Off: no system events are logged.

- Normal Operation: This will output normal operation event logs targeted for an administrative audience. Event logs included are incoming call, outgoing call, handset registration, DECT location, firmware updates, call lost due to busy, critical system errors, and general system information. Select this level during system configuration unless requested by a technician to select one of the other levels.
- System Analyze: This will output normal operation event logs plus more technical logs. This level of logging is targeted for a level 1 or 2 tech support.
- Debug: This will output the previous two types of logs plus lower level logs whose audience are system developers. Please be aware that enabling this level of logging will degrade system performance.
- 9) Click **Save** when you're finished.

#### Change the Default Password

In the left panel of the *Home/Status* screen, select *Web Security*. This opens the *Web Security* screen. Enter a new username and password, then click <u>Save</u>.

|             | Switch Room            |        |  |
|-------------|------------------------|--------|--|
| Home/Status | Web Security           | :      |  |
| Extensions  | Username:<br>Password: | admin  |  |
| Servers     |                        |        |  |
| Network     | Save                   | Cancel |  |

Figure 11: Web Security screen

Be sure to keep track of the new user name and password according to your organization's procedures.

#### Change the PSTN Tones and Emergency Dialing

#### If the system connects to the PSTN in the US or Canada, skip this section.

1) In the left panel of the *Home/Status* screen, select *Country*. This opens the *Country* screen.

#### Figure 12: Country screen

|             | Switch Room                          |  |  |
|-------------|--------------------------------------|--|--|
| Home/Status | Country<br>Select country: US/Canada |  |  |
| Servers     | Save & Reboot Cancel                 |  |  |

- 2) Select the country that best represents the PSTN standards the system should use.
- 3) Click **Save & Reboot**. When the base station finishes rebooting, the interface will use the new language.

#### Configure the Network Settings Screen

1) In the left hand panel, select *Network*. This opens the *Network* screen.

|                   | Switch R           | oom                 |                  |           |
|-------------------|--------------------|---------------------|------------------|-----------|
| Home/Status       | Network Se         | ttings              |                  |           |
| Extensions        | IP settings        |                     | NAT Setting      | 5         |
| Servers           | DHCP/Static IP:    | DHCP -              | Enable RPORT:    | Enabled - |
|                   | IP Address:        | 192.168.250.24      | Keep alive time: | 90        |
| Network           | Subnet Mask:       | 255.255.255.0       |                  |           |
| Management        | Default gateway:   | 192.168.250.1       | SIP/RTP Set      | ttings    |
| Firmware Undate   | DNS (primary):     | 192.168.250.1       | Local SIP port:  | 5060      |
|                   | DNS (secondary):   |                     | SIP ToS/QoS:     | 0x68      |
| Time              |                    |                     | RTP port:        | 50004     |
| Country           | VLAN Setting       | IS                  | RTP port range:  | 40        |
| Wob Cocurity      | VLAN Id:           | 0                   | RTP ToS/QoS:     | 0xB8      |
| Web security      | VLAN User Priority | /: 0                |                  |           |
| Central Directory |                    |                     |                  |           |
| Multi cell        | DHCP Option        | IS                  |                  |           |
| Configuration     | DHCP Option Plug   | J-n-Play: Enabled 💌 | ]                |           |
| Syslog            | Save               | Cancel              |                  |           |
| CIDLOG            |                    |                     |                  |           |

#### Figure 13: Network screen

2) Enter the correct settings for your network and click **Save**. Refer to Appendix A: Software Reference on page 46 if you need more information on these fields.

Normally, you need to reboot the base station to activate new network settings. However, during initial configuration, wait until you configure the rest of the screens before rebooting. (Changing the *Time Settings*, for instance, will force a reboot.)

#### **Configure Time Settings**

1) In the left hand panel, select *Time*. This opens the *Time Settings* screen.

|                   | Switch Room                                                 |                             |  |
|-------------------|-------------------------------------------------------------|-----------------------------|--|
| Home/Status       | Time Settings                                               |                             |  |
| Extensions        | Time server:<br>Time server refresh interval:               | 192.168.10.207<br>24        |  |
| Servers           | Timezone:<br>Daylight Saving Time (DST):                    | -6:00  Automatic            |  |
| Network           | DST Fixed By Day:                                           | Use Month and Day of Week 💌 |  |
| Management        | DST Start Month:<br>DST Start Date:                         | March  1                    |  |
| Firmware Update   | DST Start Time:<br>DST Start Day of Week:                   | 2<br>Sunday                 |  |
| Time              | DST Start Day of Week Last in Month                         | Last In Month               |  |
| Country           | DST Stop Month:<br>DST Stop Date:                           | October 💌<br>1              |  |
| Web Security      | DST Stop Time:                                              | 2                           |  |
| Central Directory | DST Stop Day of Week:<br>DST Stop Day of Week Last in Month | Sunday 💌<br>Last In Month 💌 |  |
| Multi cell        | Save & Reboot Cancel                                        |                             |  |

Figure 14: Time Settings screen

- 2) In the *Time Server* field, enter the IP address or URL of the server that distributes reference clock information for your network. **This server must be visible to the base stations at all times.**
- 3) In the *Time server refresh interval* field, change the number of hours the base should wait before it checks the time server again (if necessary).
- 4) In the *Timezone* field, select the number of hours the local time zone differs from GMT/UTC time. For example, US Central Standard Time (CST) is 6 hours behind UTC, so you would set the *Timezone* field to –6:00.
- 5) Enter any necessary settings for Daylight Savings Time, then click **Save & Reboot**. (If you need more information on these fields, refer to Appendix A: Software Reference on page 46.)

- 6) After the base station reboots, verify the time settings updates.
  - Check the *Home/Status* screen to be sure the time has updated correctly.
  - Check the *Time* screen to verify that the time server IP address is still correct.

#### Figure 15: Checking time settings updates

| System Information:<br>Phone Type: | Multi cell Disable<br>IPDECT | Time Settings                 |                |
|------------------------------------|------------------------------|-------------------------------|----------------|
| System Type:<br>RF Band:           | Generic SIP (RFC 3251)<br>US | Time server:                  | 192.168.10.207 |
| Current local time:                | 20/May/2011 16:48:20         | Time server refresh interval: | 24             |
| Operation time:                    | 00:26:02 (H:M:S)             | Timezone:                     | -6:00          |

## Configuring the SIP Server Settings

- 1) If necessary, go to the *Network* screen (Figure 13) and verify that the parameters under the *SIP/RTP Settings* are correct.
- 2) In the left panel of the screen, select *Servers*. This opens the *Servers* screen.

|                                  | Switch Re                                 | oom                                                      |                              |
|----------------------------------|-------------------------------------------|----------------------------------------------------------|------------------------------|
| Home/Status<br>Extensions        | Servers<br>Server 1:<br>192.168.250.111   | Server 1:<br>NAT Adaption:                               | Yes 💌                        |
| Servers<br>Network<br>Management | <u>Add server</u><br><u>Remove server</u> | Registrar:<br>Outbound Proxy:                            | 192.168.250.111              |
| Firmware Update                  |                                           | Re-registration time:<br>Keep Alive:<br>DTMF Signalling: | 3600<br>Enable •<br>RFC 2833 |
| Country<br>Web Security          |                                           | Codec Priority:                                          | G711U<br>G711A<br>G726       |
| Central Directory<br>Multi cell  |                                           | Save                                                     | Up Down Reset Remove         |

#### Figure 16: Servers screen

3) Click *Add Server*, then enter the necessary information for the first SIP server.

| NATAdaption             | Selecting YES indicates If information in "rport" and "received"<br>parameters is different from local information. Base will perform new<br>SIP registration with the new information in "Contact" header. If<br>information in "rport and "received" parameters is not different from<br>local information then no action is performed.<br>Selecting NO means the Base Station disregards information from the<br>"rport" and "received" parameters.                                                                                                    |  |  |
|-------------------------|----------------------------------------------------------------------------------------------------|--|--|
| SIP Server              | Enter the IP address of the SIP server. If desired, you can add the port number after the IP address using the format <i>{IPaddress}:{port}</i> (e.g., 192.168.250.111:5080).                                                                                                    |  |  |
| Outbound Proxy          | If there is a SIP Proxy, between the base station and the SIP server, enter the IP address of the SIP Proxy. If desired, you can add the port number after the IP address using the format <i>{IPaddress}:{port}</i> (e.g., 192.168.250.111:5060).                                                                                                    |  |  |
| Re-registration<br>time | Enter the number of seconds that will determine the frequency of<br>handset re-registrations with the SIP Server. If the number of seconds is<br>less than 600, then the frequency will be half of the number of seconds.<br>If the number of seconds is 600 or greater, then the frequency will be<br>the value minus 300 seconds. As examples, if the entered number of<br>seconds is 500, then the re-registration frequency will be 500/2 = 250<br>seconds. If the number of seconds is 700, then the re-registration<br>frequency will be $700 - 300 = 400$ seconds |  |  |
| DTMF Signalling         | <ul> <li>Select the type of DTMF signalling used by the SIP server:</li> <li>SIP INFO: DTMF tones are sent out of band along the SIP signalling path.</li> <li>RFC 2833: DTMF tones are sent via data packets in a different internet layer than the voice stream.</li> <li>Both: DTMF tones are sent both in the SIP signalling path (SIP INFO mode) and via data packets (RFC 2833 mode).</li> </ul>                                                                                                    |  |  |
| Codec Priority          | <ul> <li>Set the priority order of the voice codecs in use by the SIP server. The base station will use the codecs in the order they appear in the list. To change the priority of the codecs, select a codec and click one of the following:</li> <li><u>Up</u>: move the selected codec up the priority list.</li> <li><u>Down</u>: move the selected codec down the priority list.</li> <li><u>Reset</u>: restore the default codec list.</li> <li><u>Remove</u>: remove the selected codec from the list (the base station will not use this codec).</li> </ul>      |  |  |

- 4) When you're finished, click **Save**. The new server and its IP address are added to the list on the left.
- 5) Repeat this process for each SIP server you want to configure for this system.

#### To edit an existing server

- 1) In the list of servers, click on server you want to edit. The parameters for that server are loaded into the screen.
- Edit the parameters you want to change, then click <u>Save</u>, OR click <u>Cancel</u> to leave the server parameters unchanged.
- 3) Reboot the base station for the edits to take effect.

#### To delete a server

- 1) In the list of servers, click on the server you want to delete. The parameters for that server are loaded into the screen.
- 2) Click Remove Server.

## Deleting a SIP server will delete any extensions associated with the server, deregistering them from the server if necessary.

#### Program the SIP Extensions

- Before you program the extensions, you must have at least one SIP server assigned to this base station.
- An extension will not become active until the extension is programmed in the SIP Server and you register a handset to the extension.
- 1) In the left panel of the *Home/Status* screen, select *Extensions*. The base station opens the *Extensions* screen and displays the extension information for Server 1.
- 2) If you have more than one SIP server, click the name of the server you want to program extensions for.
- 3) Click Add Extension, then enter the parameters for this extension.

|                 | •                                                     |                             |               |
|-----------------|-------------------------------------------------------|-----------------------------|---------------|
|                 | Switch Room                                           |                             |               |
| Home/Status     | Add extension                                         |                             |               |
| Extensions      | Extension:                                            | 152                         |               |
| Servers         | Authentication User Name:<br>Authentication Password: | 152                         |               |
| Network         | Display Name:                                         | Robert Jackson              |               |
| Management      | Mailbox Name:<br>Server:                              | Server 1: 192.168.250.111 - |               |
| Firmware Update | Forwarding Unconditional Number:                      |                             | Disable 💌     |
| Timo            | Forwarding No Answer Number:                          | 150                         | Enable 💌 30 s |
| Time            | Forwarding on Busy Number:                            | 150                         | Enable 💌      |
| Country         |                                                       | Save Cancel                 |               |
| Web Security    |                                                       | Gave                        |               |

| Extension                                | Enter the handset phone number or SIP username as configured on the SIP server or VoIP PBX.                                                                                                    |
|------------------------------------------|----------------------------------------------------------------------------------------------------|
| Authentication User<br>Name and Password | Enter the name and password you use to register with the selected SIP server.                                                                                                    |
| Display Name                             | Enter the name of this extension (up to 10 characters). This name is used for reference on the web interface.                                                                                                    |
| Mailbox Name                             | Enter the name of the voice mailbox this extension should use.                                                                                                    |
| Server                                   | Select the SIP server this extension is programmed on.                                                                                                    |
| Forwarding<br>Unconditional Number       | Forward all calls: Enter the number the system should forward calls to. Select <i>Enable</i> to turn call forwarding on or <i>Disable</i> to leave it off.                                                                                                    |
| Forwarding No Answer<br>Number           | Forward on no answer: Enter the number the system should<br>forward calls to when this extension does not answer, then<br>enter the number of seconds you want the system to wait in the<br>field to the right. Select <i>Enable</i> to turn call forwarding on or<br><i>Disable</i> to leave it off. |
| Forwarding on Busy<br>Number             | Forward on busy: Enter the number the system should forward calls to when this extension is busy. Select <i>Enable</i> to turn call forwarding on or <i>Disable</i> to leave it off.                                                                                                    |

Figure 17: Add Extension screen

- 4) Click **Save** when you're finished.
- 5) Repeat the process for each extension you want to program for this server. To program extensions for a different server, select the new server on the main *Extensions* screen.

#### To edit an extension

- 1) Click on the name of the extension in the list. The parameters for that extension are loaded into the screen.
- Edit the parameters you want to change, then click <u>Save</u>, OR click <u>Cancel</u> to leave the extension parameters unchanged.

#### To delete extensions

- 3) Click the check box beside the extensions you want to delete.
- 4) Click *Delete Extension(s)*. When the base station asks you to confirm, click *OK*, OR click <u>Cancel</u> to leave the extension information in the base station.

## When you delete an extension, any handset(s) registered to that extension will be deregistered automatically.

#### **Register Handsets to Extensions**

In a multi-cell system, you can register the handsets to extensions from any base station. When a handset is moved into another base station's range, it will automatically update its registration to the new base station after 5 to 7 minutes.

1) On the *Extensions* screen, click the box beside the extension you want to register. (You can only register one extension at a time.)

|                               | Switch Ro          | oom             |           |                               |                        |                             |       |         |              |  |
|-------------------------------|--------------------|-----------------|-----------|-------------------------------|------------------------|-----------------------------|-------|---------|--------------|--|
| Home/Status                   | Extensions         |                 |           |                               |                        |                             |       |         |              |  |
| Extensions                    | Server 1:          | Serv            | Server 1: |                               |                        |                             |       |         |              |  |
| Servers                       | vers Add extension |                 | Idx       | Extension                     | Display Name           | IPEI                        | State | FW Info | FWU Progress |  |
| Network                       | Refresh            |                 | <u>0</u>  | <u>150</u>                    | Bryan Newton           | FF:FF:FF:FF:FF              |       |         |              |  |
| Management<br>Firmware Update |                    |                 | 1         | <u>151</u>                    | Jaime Valdez           | FF:FF:FF:FF:FF              |       |         |              |  |
| Time                          |                    |                 | <u>2</u>  | <u>152</u>                    | Robert Jackson         | FF:FF:FF:FF                 |       |         |              |  |
| Country                       |                    |                 | <u>3</u>  | <u>153</u>                    | Lynn Walters           | FF:FF:FF:FF                 |       |         |              |  |
| Web Security                  |                    | Check<br>With s | All / Ur  | icheck All<br>C Delete Extens | ion(s). Register Hands | et (s). Derenister Handsets | (5)   |         |              |  |
| Central Directory             |                    |                 |           | - COULD EXCOM                 | in a grad a start and  | ectory percention mendologi | 777   |         |              |  |

Figure 18: Extensions screen, no handsets registered

- 2) Click *Register Handset(s)* to put the base station into registration mode. The base station will remain in registration mode for 5 minutes.
- 3) On the handset, press **Menu** to open the menu screen.
- 4) Select *Connectivity* and then select *Register*.
- 5) When prompted, enter the base station registration Access Code. (The Access Code is 0000.)
- 6) Press the **OK** soft key to confirm.

Server 1

7) Within a minute, the base station configuration screen will update with the new information.

#### Figure 19: Extensions screen, one handset registered

| ~ |      |                 |            |                |                |                          |                |              |  |
|---|------|-----------------|------------|----------------|----------------|--------------------------|----------------|--------------|--|
|   |      | Idx             | Extension  | Display Name   | IPEI           | State                    | FW Info        | FWU Progress |  |
|   |      | <u>0</u>        | <u>150</u> | Bryan Newton   | 11:6E:50:03:B2 | SIP<br>Resgistered@RPN00 | 04/14/11 09:56 |              |  |
|   |      | <u>1</u>        | <u>151</u> | Jaime Valdez   | FF:FF:FF:FF    |                          |                |              |  |
|   |      | <u>2</u>        | <u>152</u> | Robert Jackson | FF:FF:FF:FF    |                          |                |              |  |
|   |      | <u>3</u>        | <u>153</u> | Lynn Walters   | FF:FF:FF:FF    |                          |                |              |  |
| ⊆ | heck | <u>All / Un</u> | check All  |                |                |                          |                |              |  |

With selected: Delete Extension(s), Register Handset(s), Deregister Handsets(s)

- 8) Verify that the *Extension* and *Display Name* are correct and that the *State* shows *SIP Registered*.
- 9) Make a quick test call to verify the handset is correctly registered.
- 10) Repeat the process for each extension.

#### Figure 20: Extensions screen, three handsets registered

| Serv | erver 1: |            |                |                |                          |                |              |
|------|----------|------------|----------------|----------------|--------------------------|----------------|--------------|
|      | Idx      | Extension  | Display Name   | IPEI           | State                    | FW Info        | FWU Progress |
|      | <u>0</u> | <u>150</u> | Bryan Newton   | 11:6E:50:03:B2 | SIP<br>Resgistered@RPN00 | 04/14/11 09:56 |              |
|      | 1        | <u>151</u> | Jaime Valdez   | 11:6E:50:03:B3 | SIP<br>Resgistered@RPN00 | 04/14/11 09:56 |              |
|      | <u>2</u> | <u>152</u> | Robert Jackson | 11:6E:50:03:AF | SIP<br>Resgistered@RPN00 | 04/14/11 09:56 |              |
|      | <u>3</u> | <u>153</u> | Lynn Walters   | FF:FF:FF:FF    |                          |                |              |
|      |          |            |                |                |                          |                |              |

Check All / Uncheck All

With selected: Delete Extension(s), Register Handset(s), Deregister Handsets(s)

#### To deregister a handset

- 1) Click the check box beside the handset(s) you want to deregister.
- 2) Click *Deregister Handset(s)*. When the base station asks you to confirm, click *OK*, OR click **Cancel** to leave the handset registered to this extension.

## Multiple Base (Multi-cell) Systems

## Introduction

To install a EXP1240 system with more than one base, you must configure it as a *multi-cell* system. This section explains how to configure multi-cell systems. For detailed information on multi-cell operation and the difference between single and multi-cell systems, see the Network Planning Guide.

#### **Timing Levels**

- In multi-cell systems, one base station serves as the primary synchronization source for all the other base stations. This base station is considered at timing Level 0.
- Base stations at Level 1 get their timing directly from the primary base station. (These must be in range of the primary base station.)
- Base stations at Level 2 get their timing from base stations at Level 1. Base stations at Level 3 get their timing from base stations at Level 2, and so on.
- Level 6 is the maximum timing level.

#### System Chain ID and RPN

To enable base stations to recognize members of the same system, each multi-cell system requires a separate *system chain ID number*. All base stations that share a system chain ID will function as part of the same multi-cell system.

Within the system chain, each base station is automatically assigned an *RPN* identification number. When you select a synchronization source for each base station, you will use the source's RPN to identify it.

- The system assigns the RPN based on the order in which the base stations are added to the chain. For example, the first base station added to the chain (usually the primary) is assigned an RPN of 00, the second base is assigned an RPN of 04.
- If you want the base stations to appear in a particular sequence, add the stations to the chain in that order.

Figure 21 shows an example of a multi-cell system, and Table 5 summarizes the parameters for this example. This information is used throughout the instructions.

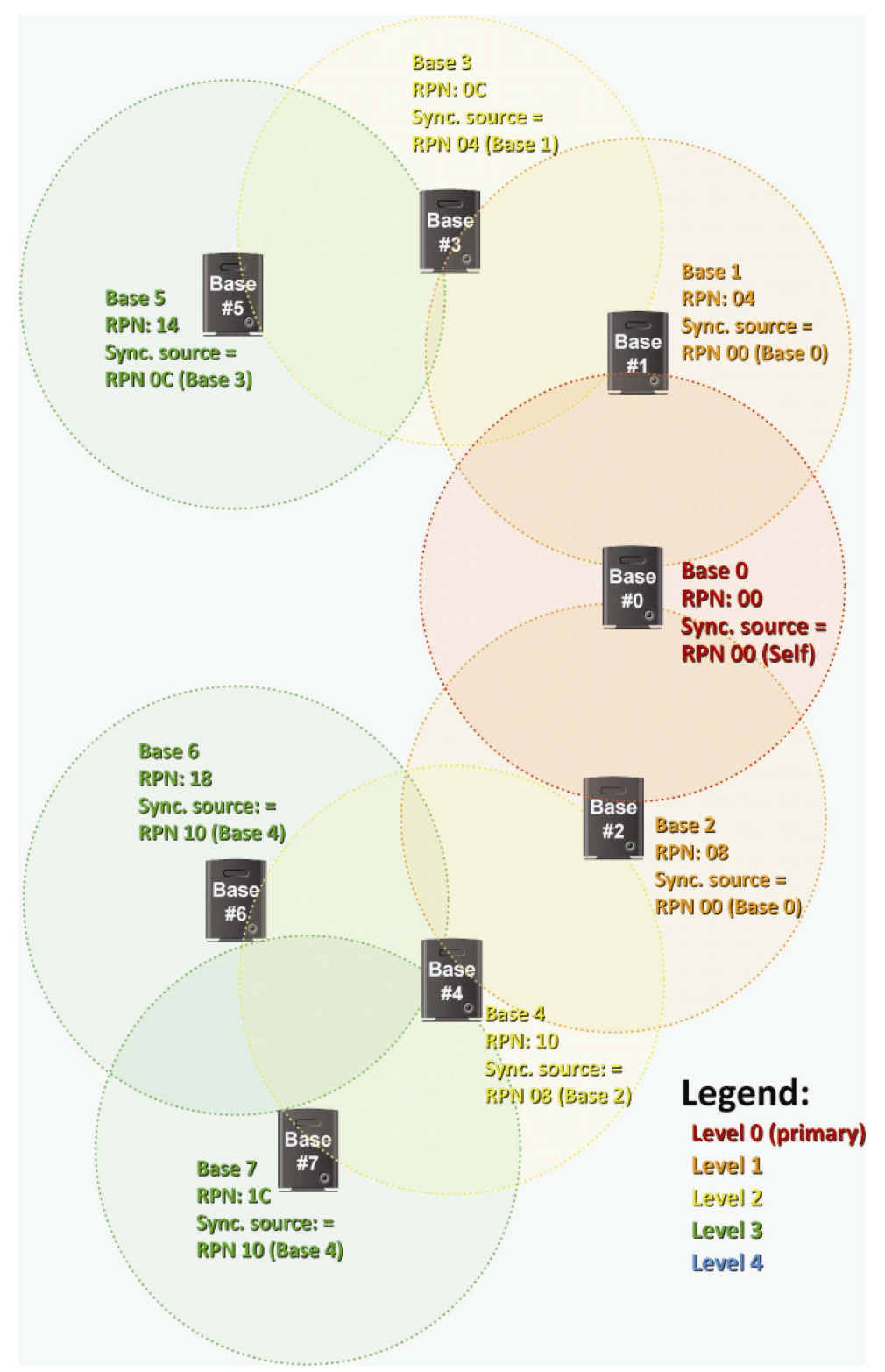

Figure 21: Sample multi-cell system

| Base Station | RPN (assigned by system) | Synchronization Source |
|--------------|--------------------------|------------------------|
| Base #0      | 00                       | RPN 00 (self)          |
| Base #1      | 04                       | RPN 00 (Base #0)       |
| Base #2      | 08                       | RPN 00 (Base #0)       |
| Base #3      | 0C                       | RPN 04 (Base #1)       |
| Base #4      | 10                       | RPN 08 (Base #2)       |
| Base #5      | 14                       | RPN OC (Base #3)       |
| Base #6      | 18                       | RPN 10 (Base #4)       |
| Base #7      | 1C                       | RPN 10 (Base #4)       |

Table 5: Sample multi-cell system information

## Setting Up a Multi-cell System

The table below shows a top-level summary of the steps needed to set up a multi-cell system.

| Ste | ep                                                                    | Screens used               |
|-----|-----------------------------------------------------------------------|----------------------------|
| 1.  | Place the primary base station at its final location.                 | NA                         |
| 2.  | Configure the primary base station.                                   | Multicell                  |
| 3.  | Reboot the primary base station and verify the settings.              | Home/Status                |
| 4.  | Place each Level 1 base station at its final location.                | NA                         |
| 5.  | Configure each Level 1 base station and reboot.                       | Multi-cell<br>Home/Status  |
| 6.  | Synchronize each Level 1 base station.                                | Multi-cell                 |
| 7.  | Repeat the process with each Level 2 base station.                    | Multi-cell<br>Home/ Status |
| 8.  | Repeat the process with any base stations at Level 3 through Level 6. | Multi-cell<br>Home/Status  |

#### Configuring the Primary Base Station

You will need to perform the following steps on the primary base station only. See page 33 for information on all other base stations.

- 1) Place the primary base station at its final location. (See the *Network Planning Guide* for information on the proper placement of base stations.)
- 2) Login to the base station.
- 3) In the left hand panel, click on *Multi cell*. This opens the *Multi-cell* screen.

|                   | Switch Room                                               |            |  |  |  |
|-------------------|-----------------------------------------------------------|------------|--|--|--|
| Home/Status       | Multi Cell settings                                       |            |  |  |  |
| Extensions        | Settings for this unit                                    |            |  |  |  |
| Servers           | These settings are used to connect this unit to a system. |            |  |  |  |
| Network           | Multi cell system:                                        | Disabled 💌 |  |  |  |
| Management        | System chain ID:                                          | 512        |  |  |  |
| Manayement        | Synchronization time (s):                                 | 60         |  |  |  |
| Firmware Update   | Multi cell debug:                                         | Off        |  |  |  |
| Time              |                                                           |            |  |  |  |
| Country           |                                                           |            |  |  |  |
| Web Security      |                                                           |            |  |  |  |
| Central Directory |                                                           |            |  |  |  |
| Multi cell        |                                                           |            |  |  |  |
| Configuration     |                                                           |            |  |  |  |
| Syslog            | Save Ca                                                   | incel      |  |  |  |

#### Figure 22: Multi-cell screen (default values)

- 4) Set the Multi cell system field to Enable.
- 5) In the *System chain ID* field, enter the unique identifier of the chain this base station should belong to. Acceptable ID values range from 0 to 99999.
- 6) In the *Synchronization time(s)*, change the number of seconds between each time this base station re-synchronizes with the other base stations in this chain (if necessary).

- 7) If you want the base station to log low level multi cell debug information in the System Log, set the *Multi cell debug field* to *Data Sync, Auto Tree*, or *Both*. (This log contains a large number of messages, so you should leave it disabled most of the time.)
- 8) Click **Save**, then reboot the base station (go back to the *Home/Status* screen and click **Reboot**).
- 9) When the base station finishes rebooting, verify that the *RFPI-Address* on the *Home/status* screen shows *RPN:00* at the end of the field. After a few minutes, the *System Information* field also updates to display the new status.

| Welcome             |                                                            |
|---------------------|------------------------------------------------------------|
| System Information: | Multi cell Unchained(Unchained) Allowed to Join as Primary |
| Phone Type:         | IPDECT                                                     |
| System Type:        | Generic SIP (RFC 3261)                                     |
| RF Band:            | US                                                         |
| Current local time: | 21/Jun/2011 12:14:30                                       |
| Operation time:     | 00:01:05 (H:M:S)                                           |
| RFPI-Address:       | 116E633300; RPN:00                                         |
| MAC-Address:        | 00087b07927f                                               |
|                     |                                                            |

#### Figure 23: Home/status screen (primary base enabled)

#### **Configuring Level 1 Base Stations**

- 1) Place the first Level 1 base station at its final location.
- 2) Login to the base station.
- 3) Reset the base station to its default settings (open the *Management* screen and click **Default Base Station**). If this base station has never been configured, skip this step.
- 4) Go to the *Multi-cell* screen and set the *Multi cell system* field to *Enable*.
- 5) Enter the *System chain ID* of the chain this base station should belong to.
- 6) If you want the base station to include low level multi cell debug information in the System Log, set the *Multi cell debug field* to *Data Sync, Auto Tree,* or *Both*. (This log contains a large number of messages, so you should leave it disabled most of the time.)
- 7) Click <u>Save</u> and reboot the base station (go back to the *Home/Status* screen and click <u>Reboot</u>).
- 8) When the base station finishes rebooting, click Home, and after a few minutes, go back to the *Multi-cell* screen. You will see that the *System chain ID* field is read-only, and the *DECT system settings* and *Base station settings* fields, and the *Base Station Group* table are added to the bottom of the screen.

|                   | Switch Room                                                                                        |
|-------------------|----------------------------------------------------------------------------------------------------|
| Home/Status       | Multi cell Settings                                                                                |
| Extensions        | Settings for this unit                                                                             |
| Servers           | These settings are used to connect this unit to a system.                                          |
| Network           | Multi cell system: Enable 💌                                                                        |
| Management        | System chain ID: 999999<br>Synchronization time (s): 60                                            |
| Firmware Update   | Multi cell debug: None 💌                                                                           |
| Time              | DECT system settings                                                                               |
| Country           | These settings are DECT settings for the system.                                                   |
| Web Security      | RFPI System:     0x11,0x6E,0x63,0x33,0x00       Auto configure DECT sync source tree     Disable   |
| Central Directory | Base station settings                                                                              |
| Multi cell        | Number of SIP accounts before distributed load: 8                                                  |
| Configuration     | SIP Server support for multiple registrations per account: Disable 💌 (used for roaming signalling) |

Figure 24: Multi-cell screen (top) after configuration

- 9) Keep the Auto configure DECT sync source tree set to Disabled.
- 10) In the *Number of SIP accounts before distributed load* field, enter the maximum number of handset registrations (up to 30) for each base station. This number is synchronized among all the bases in the chain, so you only have to enter it once.
- 11) Click <u>Save</u>.
- 12) Use the Base Station Group table to check system synchronization.

#### Figure 25: Base Station Group table, synchronizing (Multi-cell screen)

|             | ID     | RPN                    | Version                 | MAC-Address       | IP-Address           | IP Status | DECT sync source | DECT<br>property | Base<br>Station<br>Name |
|-------------|--------|------------------------|-------------------------|-------------------|----------------------|-----------|------------------|------------------|-------------------------|
|             | 0      | 00                     | 127                     | 00:08:7B:07:92:7B | <u>192.168.10.17</u> | This Unit | Primary:RPN00    | Primary          | Switch<br>Room          |
|             | 1      | 04                     | 127                     | 00:08:7B:07:92:60 | 192.168.10.21        | Connected | (any) RPN        | Locked           | Break Room              |
| Vith        | select | ed: <u>Rem</u><br>hain | ove from ch             | nain              |                      |           |                  |                  |                         |
| Prima       | ry: RF | PN00: SV               | witch Room<br>reak Room |                   |                      |           |                  |                  |                         |
| Verbour con |        | IPINUH. D              | HEAR NUUH               |                   |                      |           |                  |                  |                         |

- The *IP Status field* of the base station you are logged into should show *This unit*. Any other base stations in this chain should show *Connected* (i.e., connected to the network and functioning properly) as their IP status. If any base station shows *Connection Loss* as its IP status, that base station is not connected to the network or has lost power.
- The primary base station always serves as its own sync source, so the DECT sync source field should display Primary: RPN{its own RPN}. The DECT Property field shows Primary.
- This base station's DECT sync source will show (any) RPN and its DECT Property field will show Locked.
- Check the *DECT sync source* drop-down box for this base station to verify that there is a selection for the primary base station with a dBm value. If there is not a dBm value, wait for the system to further synchronize (approximately 2 minutes). When there is a dBm value, select the primary base station from the *DECT sync source* drop-down box and click <u>Save</u>.
- If the primary base station is not on the list or if the signal strength is below -70 to -73 dBm (-74dBm or less), move this base station to a different location. (You could also configure the other Level 1 base stations first and then come back and configure this one at Level 2.)
- The *DECT Chain* appears at the bottom of the display and shows the synchronization source for all base stations in this system. Until the primary base station is selected as the *DECT sync source*, there will be a warning in the *DECT Chain* for this base station.

#### Figure 26: Base Station Group table, synchronization complete (Multi-cell screen)

|                              | ID                       | RPN                                  | Version                         | MAC-Address       | IP-Address           | IP Status | DECT sync source         | DECT<br>property | Base<br>Station<br>Name |
|------------------------------|--------------------------|--------------------------------------|---------------------------------|-------------------|----------------------|-----------|--------------------------|------------------|-------------------------|
|                              | 0                        | 00                                   | 127                             | 00:08:7B:07:92:7B | <u>192.168.10.17</u> | This Unit | Primary:RPN00            | Primary          | Switch<br>Room          |
|                              | 1                        | 04                                   | 127                             | 00:08:7B:07:92:60 | 192.168.10.21        | Connected | Primary:RPN00 (-43dBm) 💌 | Locked           | Break Roon              |
|                              |                          |                                      |                                 |                   |                      |           |                          |                  |                         |
| DEC                          | T Cl                     | hain                                 | vitch Room                      |                   |                      |           |                          |                  |                         |
| DEC<br>Prima<br>- <u>Lev</u> | TCI<br>rv: RF<br>el 1: I | h <b>ain</b><br>2000: Sv<br>RPN04: B | <u>vitch Room</u><br>Break Room | 1                 |                      |           |                          |                  |                         |

13) When the system has finished synchronizing, repeat this process for each base station at Level 1.

Figure 27: Base Station Group table, Level 1 complete (Multi-cell screen)

|        | ID     | RPN     | Version     | MAC-Address       | IP-Address           | IP Status | DECT sync source         | DECT<br>property | Base<br>Station<br>Name |
|--------|--------|---------|-------------|-------------------|----------------------|-----------|--------------------------|------------------|-------------------------|
|        | 0      | 00      | 127         | 00:08:7B:07:92:7B | <u>192.168.10.17</u> | This Unit | Primary:RPN00            | Primary          | Switch<br>Room          |
|        | 1      | 04      | 127         | 00:08:7B:07:92:60 | <u>192.168.10.21</u> | Connected | Primary:RPN00 (-50dBm) 💌 | Locked           | Break Room              |
|        | 2      | 08      | 127         | 00:08:7B:07:92:79 | 192.168.10.26        | Connected | Primary:RPN00 (-73dBm)   | Locked           | Lobby Area              |
| VIED S | electe | ea: Rem | ove from ch | ain               |                      |           |                          |                  |                         |

#### Configuring Base Stations at Level 2 and Up

- 1) Place the first Level 2 base station at its final location. (See the *Network Planning Guide* for information on the proper placement of base stations.)
- 2) Login to the base station.
- 3) Reset the base station to its default settings (open the *Management* screen and click **Default Base Station**). If this base station has never been configured, skip this step.
- 4) Go to the *Multi-cell* screen and set the *Multi cell system* field to *Enable*.
- 5) Enter the System chain ID and select a Multi Cell debug setting only if necessary.
- 6) Click **Save** and reboot the base station.
- 7) Allow several minutes for the base station to reboot, then go back to *Multi-cell* screen and check the *Base Station Group* table.

Figure 28: Base Station Group table, Level 2 added (Multi-cell screen)

| Base Station Group     |                                                             |            |                  |                   |                       |             |                          |                  |                         |
|------------------------|-------------------------------------------------------------|------------|------------------|-------------------|-----------------------|-------------|--------------------------|------------------|-------------------------|
|                        | ID                                                          | RPN        | Version          | MAC-Address       | IP-Address            | IP Status   | DECT sync source         | DECT<br>property | Base<br>Station<br>Name |
|                        | 0                                                           | 00         | 125              | 00:08:7B:07:92:2E | <u>192.168.250.8</u>  | Connected   | Primary:RPN00            | Primary          | Switch<br>Room          |
|                        | 1                                                           | 04         | 125              | 00:08:7B:07:92:7F | <u>192.168.250.11</u> | Connected   | Primary:RPN00 (-71dBm) 💌 | Locked           | Break<br>Room           |
|                        | 2                                                           | 08         | 125              | 00:08:7B:07:92:78 | 192.168.250.28        | Connected   | Primary:RPN00 (-74dBm) 💌 | Locked           | Lobby<br>Area           |
|                        | з                                                           | 0C         | 125              | 00:08:7B:07:91:D6 | <u>192.168.250.30</u> | This Unit   | Level 1:RPN08 (-45dBm)   | Locked           | Cubicle<br>Area         |
| <u>Check</u><br>With s | Check All / Uncheck All<br>With selected: Remove from chain |            |                  |                   |                       |             |                          |                  |                         |
| DEC                    | T Ch                                                        | ain        |                  |                   |                       |             |                          |                  |                         |
| Primar                 | y: RPN                                                      | 100 : Swit | <u>ch Room</u>   |                   |                       |             |                          |                  |                         |
| -Lev                   | el 1: R                                                     | PN02: Bi   | <u>reak Room</u> |                   |                       |             |                          |                  |                         |
| Lev.                   | el 1: R                                                     | PN08: Lo   | bby Area         |                   |                       |             |                          |                  |                         |
| L                      | -Leve                                                       | 2: RPN     | DC: Cubicle A    | <u>krea</u>       |                       |             |                          |                  |                         |
|                        | Re                                                          | boot Cl    | nain             | Forced Rebo       | ot Chain              | Reconfigure | DECT tree                |                  |                         |

- Select a synchronization source for this base station in the *DECT sync source* list (usually, this is the base station with the strongest signal). Wait until this base station locks onto the synchronization source, then click <u>Save</u>.
- In the *DECT Chain,* this base station will appear under its synchronization source.
- 8) When the system has finished synchronizing, repeat this process for each base station at Level 2.
- 9) After you've configured all the base stations at Level 2, follow the same procedure for the base stations at Level 3, Level 4, and so on, until all base stations have been added to the system.

#### Removing Base Station(s) from a Multi-Cell System

Before removing the primary base station from the system, configure a different base station to be the primary synchronization source (see page 38).

## Never default or remove a base station from a chain with an ID of 0 (or RPN00), or the chain will have to be rebuilt.

- 1) Login to a base station other than the one you want to remove from the system.
- 2) Go to the *Multi Cell* screen and view the *Base Station Group* table. Note the RPN number of the base station to be removed.

- 3) Check the *Extensions* screen to see if any extensions are registered to the base station to be removed. The State column displays which base station the handset extensions are registered.
- 4) Physically move the handsets registered to those extensions out of this base station's coverage area and place them next to a different base station. Wait for the handsets to change their registration to the new base station. Alternatively, power off the handsets, and power them on near the different base station.
- 5) In the *Base Station Group* table, check to see if the base station you want to remove is serving as the synchronization source for any other base station(s). If necessary, select a new *DECT sync source* for any affected base stations, and click <u>Save</u>.
- 6) Click the check box beside the base station you want to remove from this chain, then click *Remove from chain*. (Be sure you do not check the base station with ID 0/RPN00.)
- 7) Login to the base station just removed. On the *Home/Status* screen, verify that it reads *Multi Cell disabled* on the *System Information* line
- 8) For use in another chain, reset the base station to its factory default settings (go to the *Management* screen and click **Default Base Station**).
  - When the base station finishes rebooting, login and check the Home/Status screen. The base station name at the top of the screen should read SME VoIP and the System Information field should still read Multi cell Disabled.
- 9) Log out of the base station, and repeat this procedure on any other base stations you want to remove from system.

#### Changing the Primary Base Station in a Chain

## Only perform this procedure when the system is offline or in a maintenance period.

- 1) Log in to a base station in the chain.
- 2) Go to the *Multi Cell* screen.
- 3) In the Base Station Group table, determine which base station you want to become the new primary base station.
- 4) Select this base station's own RPN as the *DECT Sync Source*.
- 5) For the original Primary base station, select the new Primary or another base station within its range as its *DECT Sync Source*.
- 6) Click <u>Save</u>.
- 7) Login to the original primary base station, and go to the *Multi Cell* screen.
- 8) Click <u>Reboot</u>.

- 9) After reboot, on the *Home/Status* screen, verify that it reads *Multi cell Ready (Keep-alive) Secondary.*
- 10) Login to the new primary base station. On the *Home/Status* screen, verify that it reads *Multi cell Ready (Keep-alive) Primary*.
- 11) Go to the Multi Cell screen. Check the *Base Station Group* table and verify that all base stations have properly resynchronized.

## System Maintenance

## Backing Up Configuration Settings

- 1) Configure the first base station completely and save the configuration.
- 2) In the left hand panel, click on *Configuration*. This opens the *Configuration* screen.

|                      | Switch Room                                                                                                    |
|----------------------|----------------------------------------------------------------------------------------------------|
|                      | Load Configuration: Browse Load Save Settings: Save                                                                                                    |
| Home/Status          |                                                                                                    |
| Extensions           | *KELEASE-UNERS_FP_VUU/8 %GMT_TIME_ZONE%16                                                                                                    |
| Servers              | \$FWL_POLLING_ENABLE%:0<br>₽FWL_POLLING_ENABLE%:0<br>₽FWL_POLLING_MORE*-0                                                                                                    |
| Network              | SFWL_POLLING_TERIODS:86400                                                                                                    |
| Management           | %FWU_POLLING_TIME_MM%:0<br>%DST_ENABLE%:2                                                                                                    |
| -<br>Firmware Update | %DST_FIXED_DAY_ENABLE%:0<br>%DST_START_MONTH%:3                                                                                                    |
| Timo                 | %DST_START_DATE%:1<br>%DST_START_TIME%:2                                                                                                    |
| nine<br>Otwo         | %DST_START_DAY_OF_WEEK%:1<br>%DST_START_WDAY_LAST_IN_MONTH%:1                                                                                                    |
| Country              | &DST_STOP_MONTH%:10<br>&DST_STOP_DATR%:1                                                                                                    |
| Web Security         | %DST_STOP_IME%:2<br>%DST_STOP_DAY_OF_WEEK%:1                                                                                                    |
| Central Directory    | %DST_STOP_WDAY_LAST_IN_MONTH%:1<br>%SYSTEM_PROVIDER%:80                                                                                                    |
| Multi cell           | <pre>%MMI_PROVIDER\$:80 //\$AC_CODE\$:"********"</pre>                                                                                                    |
| Configuration        | <pre>%PP FWU_DEVICE_IDS%:228196457,0,0,0,0,0,0,0,0,0<br/>%PP FWU SW VERSIONS%:0,0,0,0,0,0,0,0,0,0,0</pre>                                                                                                    |
| Syslog               | <pre>%PPFwU_SW_LINKDATES%:16,18,23,19,87,0,0,0,0,0,0,0,0,0,0,0,0,0,0,0,0,0,0,</pre>                                                                                                    |
| SIP Log              | %PP_FWU_SW_SIZES%:1750037,0,0,0,0,0,0,0,0,0<br>%NETWORK_FWU_SERVER%:"192.168.10.207"                                                                                                    |
| Logout               | \$FRU_TFTP_SERVER_PATH\$:"Fvupdate"                                                                                                    |
| Logour               | SIP PORTSIGNUS                                                                                                    |
|                      | \$SIP_RTP_PORT\$:50004                                                                                                    |
|                      | SSIP_RTP_PORT_RANCES:40                                                                                                    |
|                      | SIP_RIDELITY:104                                                                                                    |
|                      | <pre>%ENABLE_SIP_MESSAGE_ENCRYPTION%:1</pre>                                                                                                    |
|                      | <pre>%CODEC_SILENCE_SUPPRESSION%:0</pre>                                                                                                    |
|                      | SUSER AGENT HEADERS:1                                                                                                    |
|                      | \$SRVEA_INFADERS.I<br>\$SRV SIF UA DATA SERVER CONFIGURED\$:0.0.0.0.0.0.0.0.0                                                                                                    |
|                      | %SRV_SIP_UA_DATA_DOMAIN%:"192.168.10.10:5080","",",",",",",",",",",",",","                                                                                                    |
|                      | <pre>%SRV_SIP_UA_DATA_PROXY_ADDR%:"",",",",",",",",",",",",",",",",",","</pre>                                                                                                    |
|                      | \$58V_51P_UA_LAIA_SERVER_NO_NAI_ADAFILON%11,0,0,0,0,0,0,0<br>\$58V_51P_UA_DATA_DEPEC_TIME%-\$600,300_300,300,3600_3600_3600_3600_3600                                                                                                    |
|                      | \$RV_DIP_URL ALARS_ITT*:0,1,255,255,255,0,1,2,6,255,0,1,255,255,255,0,1,255,255,0,1,255,255,0,1,255,255,0,1,255,255,255,0,1,255,255,255,255,0,1,255,255,255,0,1,255,255,255,0,1,255,255,255,0,1,255,255,255,0,1,255,255,255,0,1,255,255,255,255,0,1,255,255,255,0,1,255,255,255,0,1,255,255,255,0,1,255,255,255,0,1,255,255,255,0,1,255,255,255,255,0,1,255,255,255,0,1,255,255,255,0,1,255,255,255,0,1,255,255,255,0,1,255,255,255,0,1,255,255,255,0,1,255,255,255,0,1,255,255,0,1,255,255,0,1,255,255,0,1,255,255,0,1,255,255,0,1,255,255,0,1,255,255,0,1,255,0,1,255,00,1,255,00,1,255,00,1,255,00,1,255,00,1,255,00,1,255,00,1,255,00,1,255,00,1,255,00,1,255,00,1,255,00,1,255,00,1,255,00,1,255,00,1,255,00,1,255,00,1,255,00,1,255,00,1,255,00,1,255,00,1,255,00,1,255,00,1,255,00,1,255,00,1,255,00,1,255,00,1,255,00,1,255,00,1,255,00,1,255,00,1,255,00,100,1,255,00,1,255,00,1,255,00,1,255,00,1,255,00,1,255,00,1,255,00,1,255,00,1,255,00,1,255,00,1,255,00,1,255,00,100,1,255,00,100,1,255,00,100,100,100,100,100,100,100,100,10 |
|                      | ,255,0,1,255,255,255,0,1,255,255                                                                                                    |
|                      | \$SRV_SIP_KEEP_ALIVE\$:1,1,1,1,1,1,1,1,1                                                                                                    |
|                      | \$5KY_DIME_SUGNALLING\$:1,2,2,3,2,2,2,2,2                                                                                                    |
|                      | , 0, 0, 0, 0, 0, 0, 0, 0, 0, 0, 0, 0, 0,                                                                                                    |
|                      | 0,0,0,0,0,0,0,0,0,0,0,0,0,0,0,0,0,0,0,0,                                                                                                    |
|                      | <b>*</b> SUBSCR SIE UA DATA SERVER 10*:0,0,0,0,0,0,0,0,0,0,0,0,0,0,0,0,0,0,0                                                                                                    |
|                      |                                                                                                    |
| @ 2011               |                                                                                                    |
|                      |                                                                                                    |

#### Figure 29: Configuration screen

- 3) At the top of the screen, click **Save**.
- 4) Save the file with a *.cfg* extension to a designated location for managing base station configuration settings.

#### Restoring a Configuration

- 1) Login to the base station interface (see page 16), and go to the *Configuration* screen.
- 2) Click **<u>Browse</u>** and select the configuration file for this base station.
- 3) Click **Load**, then reboot the base station.
- 4) When the base station finishes rebooting, check the configuration settings to be sure they loaded correctly.

## Updating the Firmware

You can update the firmware on base stations and handsets remotely via TFTP.

#### Setting Up Firmware Folders

The TFTP server must be correctly configured before you can update the firmware on any components, and folders and firmware filenames must use specific naming conventions.

- The server must be identifiable by an URL or IP address (IPv4).
- The server must allow both transmitting and receiving on the firmware folder (so base stations can upload copies of old firmware before updating).
- Folders in the firmware path must have or TFTP compatible names, e.g., they must not contain spaces, question marks, colons, semicolons, commas, etc.
- In the firmware update path directory, create the directories *Beatus* (for base station firmware files) and *Pegasus* (for handset firmware files)
- Place the new base and handset firmware files in their respective directories. The name of the firmware file will be in the following format (where {version number} is any 3-digit positive integer):

| Base station files                   | Handset files                         |
|--------------------------------------|---------------------------------------|
| BeatusSW_4181_v0{version number}.fwu | PegasusSW_4181_v0{version number}.fwu |

#### Valid server, folder, and firmware file name examples (base stations)

- tftp://update.abc.com/ipdect/firmware/Beatus/BeatusSW\_4181\_v0026.fwu
- tftp://abc.com/firmware\_update/Beatus/BeatusSW\_4181\_v0001.fwu
- tftp://192.168.10.207/fwupdate/Beatus/BeatusSW\_4181\_v0010.fwu

#### Valid server, folder, and firmware file name examples (handsets)

- tftp://update.abc.com/ipdect/firmware/Pegasus/PegasusSW\_4181\_v0019.fwu
- tftp://abc.com/firmware\_update/Pegasus/PegasusSW\_4181\_v0007.fwu
- tftp://192.168.10.207/fwupdate/Pegasus/PegasusSW\_4181\_v0023.fwu

#### Configuring the Firmware Update Settings

Login to the base station interface (see page 16), and go to the *Firmware Update* screen.

Figure 30: Firmware Update server information

|             | 0                              |                         |
|-------------|--------------------------------|-------------------------|
|             | ACME Comun                     | ications System, Base 1 |
| Home/Status | Firmware Update Setti          | ngs                     |
| Extensions  | Firmware update server address | 192.168.10.207          |
| Servers     | Firmware path:                 | nwupuare                |

- 5) In the *Firmware update server address* field, enter the name or IP address of the TFTP server.
  - Enter the folder path between the server root and the Beatus or Pegasus folder.
  - Do not include the folder name for base stations (*Beatus*) or handsets or (*Pegasus*): these are added automatically).
  - This field must start with a forward slash (/).
  - Do not include a forward slash at the end of the field.
  - The table below shows how you would enter the server address and firmware path using the examples shown on page 41.

#### **Table 7 Firmware path examples**

| Firmware update<br>server address | Firmware path    | Firmware<br>folder | Firmware file name      |
|-----------------------------------|------------------|--------------------|-------------------------|
| Base station firmw                | vare files       |                    |                         |
| update.abc.com                    | /ipdect/firmware | /Beatus/           | BeatusSW_4181_v0026.fwu |
| abc.com                           | /firmware_update | /Beatus/           | BeatusSW_4181_v0001.fwu |
| 192.168.10.207                    | /FWupdate        | /Beatus/           | BeatusSW_4181_v0127.fwu |

| Handset firmware files |                  |           |                          |  |  |
|------------------------|------------------|-----------|--------------------------|--|--|
| update.abc.com         | /ipdect/firmware | /Pegasus/ | PegasusSW_4181_v0019.fwu |  |  |
| abc.com                | /firmware_update | /Pegasus/ | PegasusSW_4181_v0007.fwu |  |  |
| 192.168.10.207         | /FWupdate        | /Pegasus/ | PegasusSW_4181_v0107.fwu |  |  |

6) Click **Save** when you're finished. This information is saved in the base station so you don't have to re-enter it every time you want to update the firmware.

#### Updating Base Station Firmware

Updating base station firmware involves an automatic reboot of the base station at the end of the firmware download. This will drop any active calls. It is recommended to perform this update after normal business hours.

#### Before starting an update, ensure that the TFTP Server is running.

7) Login to the base station configuration interface (see page 16), and go to the *Firmware Update* screen.

|                   | Switch Room                                            |
|-------------------|--------------------------------------------------------|
| Home/Status       | Firmware Update Settings                               |
| Extensions        | Firmware update server address: 192.168.10.207         |
| Servers           | Firmware path: /fwupdate                               |
| Network           | Update handsets                                        |
| Management        | Handset Type     Required version       UXP1240H     0 |
| Firmware Update   | Save                                                   |
| Time              | Update Base Stations                                   |
| Country           | Update this Base Station only                          |
| Web Security      | O Update all Base Stations Required version            |
| Central Directory | Start update                                           |
| Multi cell        |                                                        |

#### Figure 31: Firmware Update screen

- 8) Under the *Update Base Stations* section, select *Update this BaseStation only* to update only the base station you are currently connected to. To update all base stations at the same time, select *Update all BaseStations*.
- 9) Enter the last 3 digits of the firmware filename in the *Required version* field. The required version identifies the firmware file containing the update; for example, if you want to update the base station to the firmware file BeatusSW\_4181\_v0127.fwu, enter 127 in the *Required version* field.
- 10) Click Start update. When the base station asks you to confirm, click OK.
  - The base station firmware download will start. (You can check the download progress in the relevant log of your TFTP Server application.) The base station configuration interface will be temporarily unavailable when the base station(s) reboot at the end of the download. The overall update for a base station takes several minutes.
  - To verify the firmware update, go to the *Home/Status* screen and check the *Firmware-Version* field. The field shows the current firmware version in the format *IPDECT/{Required FW version}/{date of FW file}*, so in this example, the field should read *IPDECT/01.27* followed by the date the file was created.

#### Updating Handsets

Updating handset firmware will take several hours and will affect the number of channels available for simultaneous call. Be sure to perform this update outside of normal business hours.

To finalize a firmware update, each handset must be placed in its charger. Be sure your end users return the handsets to the chargers before an update

#### Before starting an update, ensure that the TFTP Server is running.

- Each base station uses the DECT RF channels to download new firmware files to its handsets, and it can only update handsets that are registered to it.
- Each update session takes approximately 3 hours, and the base station will complete a session before starting a new one.
- A base station in a single cell system can update 10 handsets in a single session (because there are 10 available RF channels), so Handsets 1 through 10 are updated in session 1, Handsets 11 through 20 are updated in the second session, etc.
- In a multi-cell system, each base station can update 8 handsets in a session, but all base stations can perform update sessions at the same time. If you distribute the

handset registrations across different base stations in the same system, you will reduce the amount of time needed for firmware updates.

- 11) Login to the base station configuration interface (see page 16), and go to the *Firmware Update* screen (see Figure 31 on page 43).
- 12) Under the *Update handsets* section, enter the last 3 digits of the firmware filename in the *Required version* field. The required version identifies the firmware file containing the update; for example, if you want to update the handsets to the firmware file PegasusSW\_4181\_v0107.fwu, enter *107* in the *Required version* field.
- 13) Click *Save*. The download will automatically start to any base stations with registered handsets that are not at the required version.
  - You can see the progress of the handset update on the *Extensions* screen. The *FWU Progress* column shows the status of the firmware update for the handset registered to each extension.

| Idx      | Extension  | Display Name   | IPEI           | State                    | FW Info        | FWU Progress |
|----------|------------|----------------|----------------|--------------------------|----------------|--------------|
| <u>0</u> | <u>150</u> | Bryan Newton   | 11:6E:50:03:B2 | SIP<br>Resgistered@RPN00 | 04/14/11 09:56 | 70%          |
| <u>1</u> | <u>151</u> | Jaime Valdez   | 11:6E:50:03:B3 | SIP<br>Resgistered@RPN00 | 04/14/11 09:56 | 71%          |
| <u>2</u> | <u>152</u> | Robert Jackson | 11:6E:50:03:AF | SIP<br>Resgistered@RPN00 | 04/14/11 09:56 | 70%          |
| <u>3</u> | <u>153</u> | Lynn Walters   | 11:6E:50:03:B9 | SIP<br>Resgistered@RPN04 | 04/14/11 09:56 | 69%          |

#### Figure 32: Firmware update progress (Extensions screen)

Check All / Uncheck All

Server 1.

With selected: Delete Extension(s), Register Handset(s), Deregister Handsets(s)

#### To verify the firmware update

- 14) On the front of the handset, press Menu (:).
- 15) Select Settings ( 🔅 ), then select Status.
- 16) Under *SW version*, make sure the three digits after the period match the *Required version*, and the line directly below shows the current date and time.

## **Appendix A: Software Reference**

## **Base Station Configuration Interface**

- To open the configuration interface, open a web browser window and enter the IP address of the base station you want to configure in the address bar.
- When prompted, enter the user ID and password. The default user ID and password are both *admin* (all lower case).
- The base station opens the *Home/Status* screen and displays the values specific to this base station.

#### Available Screens

You can open any configuration screen by clicking its name on the left side of the screen; the screen name links appear on every screen.

| Screen            | Purpose                                                                        |
|-------------------|--------------------------------------------------------------------------------|
| Home/Status       | Return to the home screen.                                                     |
| Extensions        | Programming extensions and handsets.                                           |
| Servers           | Provisioning SIP servers.                                                      |
| Network           | Configure how the base station communicates with the network.                  |
| Management        | Change the base station name and configure SIP and system logs.                |
| Firmware Update   | Configure remote firmware updates for base stations and handsets.              |
| Time              | Configure the NTP Time server used for synchronization and system time stamps. |
| Country           | Specify the country or territory where the system is located.                  |
| Web Security      | Change the user name and password used to access the base station web server.  |
| Central Directory | Upload a CSV file containing a central directory list.                         |

| Screen        | Purpose                                                                                                    |
|---------------|----------------------------------------------------------------------------------------------------|
| Multi cell    | Configure base stations to operate in a multi-cell chain.                                                                                   |
| Configuration | Display complete settings for the base station and the servers it relies<br>on. You can copy these settings to create a configuration file. |
| Syslog        | Review system level messages of the current base station.                                                                                   |
| SIP Log       | Review SIP server related messages to and from the current base station.                                                                    |
| Logout        | Exit the base station configuration interface.                                                                                              |

#### **Global Buttons and Options**

The items listed below appear as buttons or options on more than one of the base station configuration screens (these items will not be described every time they appear):

| Button or Option | Function                                                                  |
|------------------|---------------------------------------------------------------------------|
| Save             | Save changes made on this screen.                                         |
| Cancel           | Clear all changes on this screen and revert to the previous values.       |
| Refresh/Reload   | Refresh the screen and reload all values from the connected base station. |

### Home/Status Screen (Read Only)

|                   | Switch Room                               |                              |                  |  |  |  |
|-------------------|-------------------------------------------|------------------------------|------------------|--|--|--|
| Home/Status       | Welcome                                   |                              |                  |  |  |  |
| Extensions        | System Information:                       | Multi cell Ready (Kee        | p alive) Primary |  |  |  |
| Servers           | Phone Type:                               | IPDECT                       |                  |  |  |  |
| Network           | System Type:<br>RF Band:                  | Generic SIP (RFC 3251)<br>US |                  |  |  |  |
| Management        | Current local time:                       | 20/May/2011 16:48:20         |                  |  |  |  |
| management        | Operation time:                           | 00:26:02 (H:M:S)             |                  |  |  |  |
| Firmware Update   | RFPI-Address:                             | 116E61D300; RPN:00           |                  |  |  |  |
|                   | MAC-Address:                              | 00087b07922e                 |                  |  |  |  |
| Time              | IP-Address:                               | 192.168.250.28               |                  |  |  |  |
|                   | Firmware-Version:                         | IPDECT/01.25/10-May-2011     | 19:06            |  |  |  |
| Country           | Firmware-URL:                             |                              |                  |  |  |  |
| Web Security      | SIP Identity Status On this Base Station: |                              |                  |  |  |  |
| freb occurrey     | 150@192.168.250.201                       | Identity Status:             | ок               |  |  |  |
| Central Directory | 151@192.168.250.201                       | Identity Status:             | ок               |  |  |  |
|                   | 152@192.168.250.201                       | Identity Status:             | ок               |  |  |  |
| Multi cell        | 153@192.168.250.201                       | Identity Status:             | ок               |  |  |  |
| Configuration     | Press button to reboot.                   |                              |                  |  |  |  |
| Syslog            | Reboot Force                              | d Reboot                     |                  |  |  |  |
| SIP Log           |                                           |                              |                  |  |  |  |
| Logout            |                                           |                              |                  |  |  |  |
| © 2011            |                                           |                              |                  |  |  |  |

#### Table 8: Home/Status Options

| Button or Option | Function                                                                                                  |
|------------------|----------------------------------------------------------------------------------------------------|
| Reboot           | Reboot the connected base station. If there are any active calls on the base station, it will not reboot. |
| Forced Reboot    | Disconnect any active calls and reboot the connected base station.                                        |

#### Table 9: *Home/Status* parameters

| ltem                  | Definition                                                                                                    |
|-----------------------|----------------------------------------------------------------------------------------------------|
| System<br>Information | The current multi-cell state of this base station ( <i>Multi Cell Disabled</i> or <i>Ready; Primary</i> or <i>Secondary</i> ). |
| Phone Type            | Always IPDECT, a combination of VoIP and wireless DECT technology.                                                             |

| Item                                           | Definition                                                                                             |
|------------------------------------------------|----------------------------------------------------------------------------------------------------|
| System Type                                    | The signalling protocol used to communicate with the SIP Server.                                       |
| RF Band                                        | The DECT radio band currently in use by this base station.                                             |
| Current Local Time                             | The current time and date received from the time server.                                               |
| Operation Time                                 | The amount of time since this base station was last rebooted.                                          |
| RFPI-Address                                   | The address assigned to the DECT radio of this base station.                                           |
| MAC-Address                                    | The address assigned to the Ethernet connector of this base station.                                   |
| IP-Address                                     | The current IP address assigned to this base station.                                                  |
| Firmware Version                               | The version of the current firmware on this base station.                                              |
| Firmware URL                                   | The address of the server this base station uses for firmware updates.                                 |
| SIP Identity Status<br>on this Base<br>station | The status of all handsets registered to this base station, in the format<br>{Extension}@{SIP Server}. |

#### **Extensions Screen**

|                   | Switch Ro                        | om     |          |                 |                       |                           |                          |                |              |
|-------------------|----------------------------------|--------|----------|-----------------|-----------------------|---------------------------|--------------------------|----------------|--------------|
| Home/Status       | Extensions                       |        |          |                 |                       |                           |                          |                |              |
| Extensions        | Server 1:                        | Serv   | er 1:    |                 |                       |                           |                          |                |              |
| Servers           | 192.168.250.111<br>Add extension |        | Idx      | Extension       | Display Name          | IPEI                      | State                    | FW Info        | FWU Progress |
| Network           | Refresh                          |        | <u>0</u> | <u>150</u>      | Bryan Newton          | 11:6E:50:03:B2            | SIP<br>Respired@P.PN00   | 04/14/11 09:56 |              |
| Management        |                                  |        | 1        | 151             | Jaime Valdez          | 11.65.50.03.83            | SIP                      | 04/14/11 09:56 |              |
| Firmware Update   |                                  |        | 1        | 151             | Jame Vardez           | 11.02.00.00.00            | Resgistered@RPN00        | 04/14/11 05:50 |              |
| Time              |                                  |        | 2        | <u>152</u>      | Robert Jackson        | 11:6E:50:03:AF            | SIP<br>Resgistered@RPN00 | 04/14/11 09:56 |              |
| Country           |                                  |        | <u>3</u> | <u>153</u>      | Lynn Walters          | 11:6E:50:03:B9            | SIP<br>Resgistered@RPN04 | 04/14/11 09:56 |              |
| Web Security      |                                  | Check  | All / Ur | icheck All      | . ()                  |                           |                          |                |              |
| Central Directory |                                  | with s | elected  | v Delete Extens | ion(s), kegister Hand | set(s), Deregister Handse | (s(s)                    |                |              |

#### Table 10: Extensions options

| Option        | Description                                                                                                    |
|---------------|----------------------------------------------------------------------------------------------------|
| Server X      | If you have more than one server set up for this system, select the server you want to see the extensions for. (If there is only one server configured, clicking the server title has no effect.) |
| Add Extension | Create a new extension on the selected server.                                                                                                    |
| Refresh       | Reload the list of extensions for this server.                                                                                                    |

| Option                | Description                                                                                  |
|-----------------------|----------------------------------------------------------------------------------------------|
| Check All             | Select all extensions for this server.                                                       |
| Uncheck All           | Clear all check mark or selections.                                                          |
| Delete extension(s)   | Remove the selected extensions.                                                              |
| Register handset(s)   | Register a handset or handsets to use the selected extension or extensions.                  |
| Deregister handset(s) | Deregister a handset and clear handset registration information for the selected extensions. |

| Table 11: Extensions parameters (read only) |
|---------------------------------------------|
|---------------------------------------------|

| Parameter    | Definition                                                                                                    |
|--------------|----------------------------------------------------------------------------------------------------|
| ldx          | A reference number for the extension.                                                                                            |
| Extension    | The extension as configured in the SIP server.                                                                                   |
| Display Name | The name of this extension as configured in the PBX or in the Add/Edit extension page.                                           |
| IPEI         | The unique ID of the handset registered to this extension.                                                                       |
| State        | The current status of the handset registered to this extension, and the RPN ID of the base station the handset is registered to. |
| FW Info      | The firmware version of the handset.                                                                                             |
| FWU Progress | When updating the handset firmware, this field displays the progress of the update.                                              |

#### Add Extension and Edit Extension screens

The parameters for the *Add Extension* and the *Edit Extension* screens are the same.

|                 | Switch Room                                                |                             |                     |
|-----------------|------------------------------------------------------------|-----------------------------|---------------------|
| Home/Status     | Add extension                                              |                             |                     |
| Extensions      | Extension:                                                 | 152                         |                     |
| Servers         | Authentication User Name:<br>Authentication Password:      | 152                         |                     |
| Network         | Display Name:                                              | Robert Jackson              |                     |
| Management      | Mailbox Name:<br>Server:                                   | Server 1: 192.168.250.111 • |                     |
| Firmware Update | Forwarding Unconditional Number:                           |                             | Disable 💌           |
| Time            | Forwarding No Answer Number:<br>Forwarding on Busy Number: | 150<br>150                  | Enable  30 s Enable |
| Country         |                                                            |                             |                     |
| Web Security    |                                                            | Save Cancel                 |                     |

#### Table 12: Add extension and Edit extension parameters

| Parameter                                | Description                                                                                                    |
|------------------------------------------|----------------------------------------------------------------------------------------------------|
| Extension                                | Enter the handset phone number or SIP username as configured on the SIP server or VoIP PBX.                                                                                                    |
| Authentication User<br>Name and Password | Enter the name and password you use to log into the selected SIP server.                                                                                                    |
| Display Name                             | Enter the name the system should display for this extension (up to 10 characters).                                                                                                    |
| Mailbox Name                             | Enter the name of the voice mailbox this extension should use.                                                                                                    |
| Server                                   | Select the SIP server this extension is programmed on.                                                                                                    |
| Forwarding<br>Unconditional<br>Number    | Forward all calls: Enter the number the system should forward calls to. Select <i>Enable</i> to turn call forwarding on or <i>Disable</i> to leave it off.                                                                                                    |
| Forwarding No<br>Answer Number           | Forward on no answer: Enter the number the system should<br>forward calls to when this extension does not answer, then enter<br>the number of seconds you want the system to wait in the field to<br>the right. Select <i>Enable</i> to turn call forwarding on or <i>Disable</i> to leave<br>it off. |
| Forwarding on Busy<br>Number             | Forward on busy: Enter the number the system should forward calls to when this extension is busy. Select <i>Enable</i> to turn call forwarding on or <i>Disable</i> to leave it off.                                                                                                    |

#### Servers Screen

| Switch Room       |                               |                       |                      |
|-------------------|-------------------------------|-----------------------|----------------------|
| Home/Status       | Servers                       |                       |                      |
| Extensions        | Server 1:                     | Server 1:             |                      |
| Servers           | 192.168.250.111<br>Add server | NAT Adaption:         | Yes                  |
| Network           | Remove server                 | Registrar:            | 192.168.250.111      |
| Management        |                               | Outbound Proxy:       |                      |
| Firmware Update   |                               | Re-registration time: | 3600                 |
| Time              |                               | DTMF Signalling:      | RFC 2833             |
| Country           |                               |                       | G711U                |
| Web Security      |                               | Codec Priority:       | G726                 |
| Central Directory |                               |                       | Up Down Reset Remove |
| Multi cell        |                               | Com (                 | Canad                |
|                   |                               | Save                  | Cancer               |

#### Table 13: Servers options

| Option        | Description                                        |
|---------------|----------------------------------------------------|
| Add Server    | Provision a new SIP server for the EXP1240 system. |
| Remove Server | Remove the selected SIP server from the system.    |

#### Table 14: Servers parameters

| Parameter    | Description                                                                                                    |
|--------------|----------------------------------------------------------------------------------------------------|
| NAT Adaption | <ul> <li>If you want the base to change the rport and received parameters in its outgoing SIP messages according to the parameters in incoming SIP messages received from the SIP server, select <i>Yes</i>.</li> <li>If you want the base to ignore the rport and received parameters in SIP messages received from the SIP server, set this field to No.</li> </ul> |

| Parameter               | Description                                                                                                    |
|-------------------------|----------------------------------------------------------------------------------------------------|
| Registrar               | Enter the IP address of the SIP server optionally followed by the port<br>number you want the base to use. Use one of the following formats:<br>IP address (e.g., 192.168.0.1<br>{IPaddress}:{port} (e.g., 192.168.0.1:5060).                                                                                                    |
| Outbound<br>Proxy       | <ul> <li>Enter the IP address and port of the Session Border Controller DNS or the SIP server outbound proxy address. Use one of these formats:</li> <li>IP address (e.g., 192.168.0.1)</li> <li>{IPaddress}:{port} (e.g., 192.168.0.1:5060)</li> <li>Domain name (e.g., nat.company.com)</li> <li>{SIP address}:{port} (e.g., sip:nat@company.com:5065)</li> </ul>                                                                                                    |
| Re-registration<br>time | Enter the number of seconds that will determine the frequency of handset re-registrations with the SIP Server. If the number of seconds is less than 600, then the frequency will be half of the number of seconds. If the number of seconds is 600 or greater, then the frequency will be the value minus 300 seconds. As examples, if the entered number of seconds is 500, then the re-registration frequency will be 500/2 = 250 seconds. If the number of seconds is 700, then the re-registration frequency will be 700 – 300 = 400 seconds. |
| Keep Alive              | <ul> <li>If you want the base to send Keep Alive messages, select <i>Enable</i>.<br/>They will be sent according to the frequency specified on the<br/>Network Settings screen.</li> <li>If you do not want the base to send Keep Alive messages, select<br/><i>Disable</i>.</li> </ul>                                                                                                    |
| DTMF Signalling         | <ul> <li>Select the type of DTMF signalling used by the SIP server:</li> <li>SIP INFO: DTMF tones are sent along the SIP signalling path.</li> <li>RFC 2833: DTMF tones are sent via data packets in a different<br/>Internet layer from the voice stream.</li> <li>Both: DTMF tones are sent both in the SIP signalling path (SIP INFO<br/>mode) and via data packets (RFC 2833 mode).</li> </ul>                                                                                                    |
| Codec Priority          | Set the priority order of the voice codecs in use by the SIP server. To change the priority of the codecs, select a codec and click <u>Up</u> to move that codec up the priority list, <u>Down</u> to move it down the priority list, or <u>Remove</u> to remove the codec from the list. To restore the codec list to its original values and order, click <u>Reset</u> .                                                                                                    |

#### Network Screen

|                   | Switch R           | oom                |                  |           |
|-------------------|--------------------|--------------------|------------------|-----------|
| Home/Status       | Network Se         | ttings             |                  |           |
| Extensions        | IP settings        |                    | NAT Setting      | 5         |
| Servers           | DHCP/Static IP:    | DHCP -             | Enable RPORT:    | Enabled 💌 |
| 81-4              | IP Address:        | 192.168.250.24     | Keep alive time: | 90        |
| Network           | Subnet Mask:       | 255.255.255.0      |                  |           |
| Management        | Default gateway:   | 192.168.250.1      | SIP/RTP Set      | ttings    |
| Firmware Update   | DNS (primary):     | 192.168.250.1      | Local SIP port:  | 5060      |
|                   | DNS (secondary):   |                    | SIP ToS/QoS:     | 0x68      |
| Time              |                    |                    | RTP port:        | 50004     |
| Country           | VLAN Setting       | IS                 | RTP port range:  | 40        |
| Web Security      | VLAN Id:           | 0                  | RTP ToS/QoS:     | 0xB8      |
| Web becanty       | VLAN User Priority | r: 0               |                  |           |
| Central Directory |                    |                    |                  |           |
| Multi cell        | DHCP Option        | S                  |                  |           |
| Configuration     | DHCP Option Plug   | -n-Play: Enabled 💌 |                  |           |
| Syslog            | Save               | Cancel             |                  |           |

#### Table 15: IP Settings parameters

| Parameter      | Description                                                                                                    |
|----------------|----------------------------------------------------------------------------------------------------|
| DHCP/Static IP | Select whether this base station gets its IP address from a DHCP server or uses a static IP address.                                                                                                    |
| IP Address     | (static IP address only) Enter the 32-bit IP address this base station should use.                                                                                                    |
| Subnet Mask    | <ul> <li>(static IP address only) Enter the 32-bit mask to specify which part of the IP address identifies the network (255) and which part identifies the node (0). Class A, B, and C networks use the following default masks:</li> <li>Class A: 255.0.0.0</li> <li>Class B: 255.255.0.0</li> <li>Class C: 255.255.255.0</li> </ul> |

| Parameter                      | Description                                                                                                    |
|--------------------------------|----------------------------------------------------------------------------------------------------|
| Default<br>Gateway             | (static IP address only) Enter the IP address of the router that acts as an<br>entrance to the network or provides a default route for communicating<br>with hosts on remote networks. |
| DNS (Primary<br>and Secondary) | (static IP address only) Enter the IP addresses of the main (primary) and<br>backup (secondary) servers where this base station should direct<br>Domain Name System (DNS) queries.     |

#### Table 16: VLAN Settings parameters

| Parameter             | Description                                                                                                    |
|-----------------------|----------------------------------------------------------------------------------------------------|
| VLAN ID               | Enter the unique identifier (0-4094) for the 802.1Q Virtual LAN that this base station belongs to. If this field is null, the base station will not recognize VLAN tagging or VLAN discovery through DHCP. |
| VLAN User<br>Priority | Enter the priority level given to packets belonging to the VLAN identified above. Enter a priority level from 0 to 7.                                                                                      |

VLAN Settings are not synchronized with other base stations in a multi cell chain. If you change the VLAN Settings, you must change them on each base station.

| Table 17: <i>[</i> | ЭНСР ( | Options | parameters |
|--------------------|--------|---------|------------|
|--------------------|--------|---------|------------|

| Parameter                    | Description                                                                                                    |  |
|------------------------------|----------------------------------------------------------------------------------------------------|--|
| DHCP Option Plug<br>and Play | <ul> <li>Select <i>Enable</i> to use SIP server option 120 to obtain the SIP Server's IP address in the DHCP response. (To enable this feature, Option 120 with the SIP server IP address must be configured on the DHCP server.)</li> <li>Select <i>Disable</i> to not use SIP server option 120.</li> </ul> |  |

| Parameter       | Description                                                                                                    |
|-----------------|----------------------------------------------------------------------------------------------------|
| Enable RPORT    | Select <i>Enabled</i> if you want the system to use RPORT in SIP messages.<br>This will also cause the base stations to send Keep Alive messages<br>according to the Keep Alive time. Otherwise, leave this feature<br><i>Disabled</i> . |
| Keep alive time | Enter the number of seconds (as a positive integer) between each keep-<br>alive message sent to maintain NAT address assignments. The default<br>value is 90.                                                                            |

#### Table 18: NAT Settings parameters

| Parameter      | Description                                                                                                    |
|----------------|----------------------------------------------------------------------------------------------------|
| Local SIP port | Enter the port number the server should use for the first user agent (UA) instance. Successive ports will be automatically assigned for additional UA instances. The default port number is 5060. |
| SIP ToS/QoS    | Enter the Type of Service or Quality of Service priority code for SIP call control traffic. The default value is 0x68 (104 in decimal notation).                                                  |
| RTP port       | Enter the number of the first RTP port to use. Successive ports will be automatically assigned up to the number entered below. The default port is 50004.                                         |
| RTP port range | Enter the number of ports that can be used for RTP audio streaming (the default is 40).                                                                                                    |
| RTP ToS/QoS    | Enter the Type of Service or Quality of Service priority code for RTP traffic; the default is 0xB8.                                                                                               |

### Management Screen

|                   | SME VoIP                       |                             |
|-------------------|--------------------------------|-----------------------------|
| Home/Status       | Management Settings            |                             |
| Extensions        | Base Station Name:             | Switch Room                 |
| Sorvore           | Configuration server address:  | 192.168.10.207              |
|                   | Management Transfer Protocol:  | TFTP                        |
| Network           | HTTP Management upload script: |                             |
| Monogoment        | HTTP Management password:      |                             |
| management        | Upload of SIP Log:             | Disabled                    |
| Firmware Update   | Trace Server:                  | Disabled                    |
| Time              | Trace Server IP Address:       |                             |
| nine              | Syslog Server IP Address:      | 192.168.10.207              |
| Country           | Syslog Server Port:            | 514                         |
| Web Security      | Syslog Level:                  | Normal Operation            |
| Central Directory | Save                           | Cancel Default Base Station |

#### Table 20: Management Settings parameters

| Parameter                        | Description                                                                                                    |  |
|----------------------------------|----------------------------------------------------------------------------------------------------|--|
| Base Station Name                | Enter the name you want this base station to display at the top of the interface screens.                                                                                                    |  |
| Configuration Server<br>Address  | Enter the IP address or URL of the server that hosts the uploaded<br>SIP log files. Base station configuration file(s); base stations will<br>upload log files to the same server.<br>This server must be available to the base stations when the<br>Upload of SIP Logs is enabled. |  |
| Management<br>Transfer Protocol  | Select the protocol used for the configuration files and firmware downloads. The default value is <i>TFTP</i> .                                                                                                    |  |
| HTTP Management<br>upload script | (for development purpose only)                                                                                                    |  |
| HTTP Management password         | (for development purpose only)                                                                                                    |  |

| Parameter                   | Description                                                                                                    |  |
|-----------------------------|----------------------------------------------------------------------------------------------------|--|
| Upload of SIP Log           | Select <i>Enabled</i> to have this base station copy low-level SIP debug messages onto the configuration server. SIP logs are named in the format of <i>{MAC_address}_SIP_{timestamp}.log</i> . Unless you are troubleshooting a specific problem, leave this log disabled.                                                                                                    |  |
| Trace Server                | (for development purpose only)                                                                                                    |  |
| Trace Server IP<br>Address  | (for development purpose only)                                                                                                    |  |
| Syslog Server IP<br>Address | Enter the IP address of the server you want the base station to upload Syslogs to.                                                                                                    |  |
| Syslog Server Port          | If your syslog server is listening to a port other than 514 (the default), enter that port number.                                                                                                    |  |
| Syslog Level                | <ul> <li>Select the level of messages you want the base station to log:</li> <li>Disabled: the base station will not log any messages to the server.</li> <li>Normal Operation: Normal operation events are logged, incoming call, outgoing calls, handset registration, DECT location, and call lost due to busy, critical system erroprs, general system information. The Syslog Level should be at this setting. The intended audience is Level 1 or 2 technical support.</li> <li>System Analyze: Handset roaming events are logged at this level plus Normal Operation logs. The intended audience is Level 1 or 2 technical support.</li> <li>Debug: Low level debug logs plus System Analyse logs. The intended audience are system developers.</li> </ul> |  |

### Firmware Update Screen

|                   | Switch Room                                                            |  |  |
|-------------------|------------------------------------------------------------------------|--|--|
| Home/Status       | Firmware Update Settings                                               |  |  |
| Extensions        | Firmware update server address: 192.168.10.207                         |  |  |
| Servers           | Firmware path: /fwupdate                                               |  |  |
| Network           | Update handsets                                                        |  |  |
| Management        | Handset Type     Required version       UXP1240H     0                 |  |  |
| Firmware Update   | Save                                                                   |  |  |
| Time              | Update Base Stations                                                   |  |  |
| Country           | Update this Base Station only                                          |  |  |
| Web Security      | <ul> <li>Update all Base Stations</li> <li>Required version</li> </ul> |  |  |
| Central Directory | Start update                                                           |  |  |
| Multi cell        |                                                                        |  |  |

Table 21: Firmware Update screen options

| Option          | Description                                                                                                    |
|-----------------|----------------------------------------------------------------------------------------------------|
| Save            | <ul> <li>Start the handset firmware update OR save changes on this screen.</li> <li>If the required version field for a handset type has any value other than 0, clicking Save triggers the firmware update process for any handset of that handset type which is not at the required version. (Handsets already at the required version are not affected.)</li> <li>To save changes to the server address or firmware path, be sure the required version field for all handset types is blank or 0 before clicking, then click Save.</li> </ul> |
| Start<br>update | Start the firmware update for the base station(s). Updating the firmware will reboot the base station(s) and disconnect any calls.                                                                                                    |

| Parameter                         | Description                                                                                                    |  |
|-----------------------------------|----------------------------------------------------------------------------------------------------|--|
| Firmware update server<br>address | Enter the IP address or URL of the server that hosts the firmware update files. This server must be available before starting an update. |  |
| Firmware path                     | Enter the path of the firmware update folder (see Table 7 on page 42).                                                                   |  |

Table 22: Firmware Update Settings parameters

#### Table 23: Update Handsets parameters

| Parameter        | Description                                                                                                    |  |
|------------------|----------------------------------------------------------------------------------------------------|--|
| Handset Type     | If you have more than one hardware version or handset<br>model on your system, each detected handset type will be<br>displayed here.                                |  |
| Required Version | Enter the version of the firmware that will be used to update<br>each type of handset. This field must match the last 3 digits of<br>the name of the firmware file. |  |

Firmware file versions are independent for each handset type. Be sure you enter the correct version number for the specific type of handset.

If the required version field for any handset type contains any value other than 0, clicking <u>Save</u> will start the firmware update process for that handset type.

| Parameter                     | Description                                                                                                    |  |
|-------------------------------|----------------------------------------------------------------------------------------------------|--|
| Required Version              | Enter the version of the firmware that will be used to<br>update the base station. This field must match the last 3<br>digits of the name of the firmware file. |  |
| Update this base station only | Update the firmware on the currently connected base station.                                                                                                    |  |

|  | Table 24: U | pdate Base | stations | parameters |
|--|-------------|------------|----------|------------|
|--|-------------|------------|----------|------------|

| Parameter                | Description                                              |
|--------------------------|----------------------------------------------------------|
| Update all base stations | Update the firmware on all base stations in this system. |

#### Time Screen

|                   | Switch Room                                                   |                             |  |
|-------------------|---------------------------------------------------------------|-----------------------------|--|
| Home/Status       | Time Settings                                                 |                             |  |
| Extensions        | Time server:<br>Time server refresh interval:                 | 192.168.10.207<br>24        |  |
| Servers           | Timezone:<br>Daylight Saving Time (DST):                      | -6:00  Automatic            |  |
| Network           | DST Fixed By Day:                                             | Use Month and Day of Week 💌 |  |
| Management        | DST Start Month:<br>DST Start Date:                           | March  1                    |  |
| Firmware Update   | DST Start Time:                                               | 2                           |  |
| Time              | DST Start Day of Week:<br>DST Start Day of Week Last in Month | Last In Month               |  |
| Country           | DST Stop Month:<br>DST Stop Date:                             | October 💌                   |  |
| Web Security      | DST Stop Time:                                                | 2                           |  |
| Central Directory | DST Stop Day of Week:<br>DST Stop Day of Week Last in Month   | Sunday 💌<br>Last In Month 💌 |  |
| Multi cell        | Save & Reboot Cancel                                          |                             |  |

#### Table 25: Time Settings parameters

| Parameter        | Description                                                                                                    |
|------------------|----------------------------------------------------------------------------------------------------|
| Time Server      | Enter the IP address or URL of the server that distributes reference clock information; this information is used by all system components. |
| Refresh Time (h) | Enter the number of hours (positive integer) between time server refreshes.                                                                |
| Time Zone        | Select the number of hours the local time zone differs from GMT/UTC time.                                                                  |

| Parameter                              | Description                                                                                                    |
|----------------------------------------|----------------------------------------------------------------------------------------------------|
| Daylight Saving Time<br>(DST)          | Select whether the time server adjusts one hour forward for daylight savings time ( <i>Enable</i> ), does not adjust for daylight savings time ( <i>Disable</i> ), or automatically turns daylight savings time on and off throughout the year ( <i>Automatic</i> ).                                                                                                    |
| DST Fixed By Day                       | <ul> <li>If you set daylight saving time to Automatic, select the parameters the server should use to turn it on and off:</li> <li>Use Month and day of week: the system uses the values in the Month, Time, Day of week, and Last Week of Month fields to start and stop daylight savings time</li> <li>Use Date: the system uses the values in the Month, Time, and Date fields to start and stop daylight savings time</li> </ul> |
| DST Start Month                        | Select the month daylight savings time begins (start).                                                                                                    |
| DST Start Date                         | (if <i>Use Date</i> is selected) Enter the day of the month (1 through 31) on which daylight savings time begins .                                                                                                    |
| DST Start Time                         | Enter the hour (1 through 24) in which daylight savings time begins.                                                                                                    |
| DST Start Day of<br>Week               | (if <i>Use Month and Day of week</i> is selected) Select the day of the week on which daylight savings time begins.                                                                                                    |
| DST Start Day of<br>Week Last in Month | (if <i>Use Month and Day of week</i> is selected) Select which week during the month daylight savings time should begin.                                                                                                    |
| DST Stop Month                         | Select the month daylight savings time ends.                                                                                                    |
| DST Stop Date                          | (if <i>Use Date</i> is selected) Enter the day of the month (1 through 31) on which daylight savings time ends.                                                                                                    |
| DST Stop Time                          | Enter the hour (1 through 24) in which daylight savings time ends.                                                                                                    |
| DST Stop Day of<br>Week                | (if <i>Use Month and Day of week</i> is selected) Select the day of the week on which daylight savings time ends.                                                                                                    |
| DST Stop Day of<br>Week Last in Month  | (if <i>Use Month and Day of week</i> is selected) Select which week during the month daylight savings time should end.                                                                                                    |

#### Country Screen

|                       | Switch Room                          |  |  |
|-----------------------|--------------------------------------|--|--|
| Home/Status           | Country<br>Select country: US/Canada |  |  |
| Extensions<br>Servers | Save & Reboot Cancel                 |  |  |

Select the country that best represents the tones and emergency dialing you want to use for the system. Reboot the base station to activate the new setting.

#### Web Security Screen

| Switch Room |              |        |  |
|-------------|--------------|--------|--|
| Home/Status | Web Security | :      |  |
| Extensions  | Username:    | admin  |  |
| Servers     |              |        |  |
| Network     | Save         | Cancel |  |

Enter the user name and password used to access the configuration screens.

#### Central Directory Screen

|             | ACME Comunications System, Base 1 |
|-------------|-----------------------------------|
| Home/Status | Central Directory                 |
| Extensions  | Import Central Directory:         |
| Servers     | Filename: Browse                  |
| Network     | Load                              |

Enter the filename (CSV file) of a contact list you want to import into the system's central directory, then click **Load**.

#### Importing a new file will replace the existing contact list.

The format of an entry in the CSV file is:

"name","extension"

Double quotation marks surround the name and extension fields. Note that there are no spaces between the double quotations and the comma.

When the CSV file is uploaded to the base station the entries will be alphabetized according to the name field. For alphabetization by last name, create the entries in a standard "lastname, firstname" format. Initials may be used.

Below is a sample CSV file showing a few entries:

"Smith, Al","119" "Williams, J.","120" "Jones, Mary","121" "Johnson, T.","124" "Roe, Cliff","127" "Ricardo, Bert","128" "Mays, Jeff","129" "Gomez, Liz","131" "Marks, Dave","138" "Foster, E.","111" "Quincy, P.","113" "Cole, Joyce","141" "Dawson, Bryan","125" "Ono, Peter","191"

When a handset user accesses the Central Directory, the entries will be listed alphabetically. The first few entries from the above list will be displayed as:

Cole, Joyce Dawson, Bryan Foster, E. Gomez, Liz .

#### Multi Cell Screen

Only the *Settings for this unit* section of this screen will be visible until two or more base stations share the same system chain ID.

|                   | Sw                         | itc                 | h R        | oom           |                            |                       |                |                          |                  |                         |  |  |
|-------------------|----------------------------|---------------------|------------|---------------|----------------------------|-----------------------|----------------|--------------------------|------------------|-------------------------|--|--|
| Home/Status       | Mult                       | Multi Cell settings |            |               |                            |                       |                |                          |                  |                         |  |  |
| Extensions        | Sett                       | ina                 | s for t    | this unit     |                            |                       |                |                          |                  |                         |  |  |
| Servers           | These                      | sett                | tings ar   | e used to     | connect this unit to a     | a system.             |                |                          |                  |                         |  |  |
| Network           | Multi o                    | ell s               | ystem:     |               | Enabled                    | -                     |                |                          |                  |                         |  |  |
| Management        | System                     | m ch                | ain ID:    |               | 1977                       |                       |                |                          |                  |                         |  |  |
| Management        | Synch                      | roniz               | zation t   | ime (s):      | 60                         | 60                    |                |                          |                  |                         |  |  |
| Firmware Update   | Multi d                    | ell d               | ebug:      |               | Off                        |                       |                |                          |                  |                         |  |  |
| Time              | DEC                        | Ts                  | ysten      | setting       | js                         |                       |                |                          |                  |                         |  |  |
| Country           | These                      | sett                | ings ar    | e DECT se     | ttings for the system      | <b>L</b>              |                |                          |                  |                         |  |  |
| Web Security      | DECT<br>Auto d             | syste               | em RFP     | CT sync so    | ource tree Enabled         | -                     |                |                          |                  |                         |  |  |
| Central Directory | Base                       | e ct                | ation      | setting       | e                          |                       |                |                          |                  |                         |  |  |
| Multi cell        | Numb                       | er of               | SIP ac     | counts bef    | •<br>ore distributed load: | 8                     |                |                          |                  |                         |  |  |
| Configuration     | SIP Se                     | erver               | suppo      | rt for multi  | ple registrations per      | account: No 💌 (u      | ised for roami | ng signalling)           |                  |                         |  |  |
| -<br>Syslog       |                            | Sa                  | ave        |               | Cancel                     |                       |                |                          |                  |                         |  |  |
| SIPLog            | Base                       | Sta                 | ntion (    | Group         |                            |                       |                |                          |                  |                         |  |  |
| Logout            |                            | ID                  | RPN        | Version       | MAC-Address                | IP-Address            | IP Status      | DECT sync source         | DECT<br>property | Base<br>Station<br>Name |  |  |
|                   |                            | 0                   | 00         | 125           | 00:08:7B:07:92:2E          | <u>192.168.250.8</u>  | This Unit      | Primary:RPN00            | Primary          | Switch<br>Room          |  |  |
|                   |                            | 1                   | 04         | 125           | 00:08:7B:07:92:7F          | <u>192.168.250.11</u> | Connected      | Primary:RPN00 (-71dBm) 💌 | Locked           | Break<br>Room           |  |  |
|                   |                            | 2                   | 08         | 125           | 00:08:7B:07:92:78          | <u>192.168.250.28</u> | Connected      | Primary:RPN00 (-74dBm) 💌 | Locked           | Lobby<br>Area           |  |  |
|                   |                            | 3                   | 0C         | 125           | 00:08:7B:07:91:D6          | <u>192.168.250.30</u> | Connected      | Level 1:RPN08 (-45dBm) 💌 | Locked           | Cubicle<br>Area         |  |  |
|                   | Check All / Uncheck All    |                     |            |               |                            |                       |                |                          |                  |                         |  |  |
|                   | DECT                       | Ch                  | ain        |               |                            |                       |                |                          |                  |                         |  |  |
|                   | Primary                    | : RPN               | 100 : Swit | ch Room       |                            |                       |                |                          |                  |                         |  |  |
|                   | Level 1: RPN02: Break Room |                     |            |               |                            |                       |                |                          |                  |                         |  |  |
|                   | L                          | Leve                | 2: RPN     | OC: Cubicle 4 | Area                       |                       |                |                          |                  |                         |  |  |
|                   |                            | Re                  | boot Cl    | nain          | Forced Reb                 | ooot Chain            | Reconfigure    | DECT tree                |                  |                         |  |  |
| @ 2011            |                            |                     |            |               |                            |                       |                |                          |                  |                         |  |  |

#### Table 26: Settings for this unit parameters

| Parameter                   | Description                                                                                                    |
|-----------------------------|----------------------------------------------------------------------------------------------------|
| Multi cell system           | Select <i>Enable</i> to allow this base station to operate in a multi-cell or daisy chain system.                                    |
| System chain ID             | Enter the unique identifier of the chain you want this base station to belong to.                                                    |
| Synchronization<br>time (s) | Enter the number of seconds between each re-synchronization between this base station and the other base stations in the same chain. |

| Parameter        | Description                                                                                                    |  |  |  |  |
|------------------|----------------------------------------------------------------------------------------------------|--|--|--|--|
| Multi cell debug | <ul> <li>Select:</li> <li>Off - To not include any multi cell logs in the syslogs. This is the recommended setting unless requested otherwise by a technician. A lot of logs are generated when the other selections are chosen.</li> <li>Data Sync – To include in the syslogs logs regarding which signals are received from which IP addresses. Timeout handling and state changes are logged.</li> <li>Auto tree – To include in the syslogs logs regarding events triggering the reconfiguration of the DECT chain, and timeouts within Auto tree are logged.</li> <li>Both – To include both Data sync and Auto tree logs in the</li> </ul> |  |  |  |  |
|                  | syslogs.                                                                                                    |  |  |  |  |

#### Table 27: DECT system settings parameters

| Parameter                                  | Description                                                                                                    |
|--------------------------------------------|----------------------------------------------------------------------------------------------------|
| DECT system RFPI                           | The radio network identity used by all base stations in a specific chain to communicate with each other. (See Appendix B: RFPI Number on page 71 for details.) |
| Auto configure<br>DECT sync source<br>tree | This setting should remain disabled.                                                                                                    |

#### Table 28: Base station settings parameters

| Parameter                                            | Description                                                                                                    |
|------------------------------------------------------|----------------------------------------------------------------------------------------------------|
| Number of SIP<br>accounts before<br>distributed load | Enter the maximum number of handset registrations (up to 30) you want each base station in the chain to be able to handle. If the number of registered handsets at a particular base station goes beyond the number entered here, extra handsets will be distributed to other base stations in this chain. |

| Parameter                                                | Description                                                                                                    |
|----------------------------------------------------------|----------------------------------------------------------------------------------------------------|
| SIP support for<br>multiple registrations<br>per account | Select <i>Enabled</i> to allow more than one handset to use the same extension or SIP account; if this feature is not supported by the SIP server, this field is disabled. |

| Parameters            | Description                                                                                                    |  |  |
|-----------------------|----------------------------------------------------------------------------------------------------|--|--|
| ID (chain)            | Displays the ID number of the base stations in this chain, usually corresponding to the order the base stations were added to the chain. (The same ID number might be used in other chains.)                                                                                                    |  |  |
| RPN (DECT<br>network) | Displays the Radio Part Number (DECT network ID) of the base stations<br>on this chain. The RPN is automatically assigned by the system, and it<br>must be unique on the local DECT network. (The same RPN might be<br>used at remote locations.)                                                                                                    |  |  |
| MAC Address           | Displays the MAC address of each base station.                                                                                                    |  |  |
| Version               | Displays the current firmware version on each base station.                                                                                                    |  |  |
| Status                | <ul> <li><i>Connected</i>: The base station is connected and functioning properly.</li> <li><i>Connection Loss</i>: The base station is not connected to the network.</li> <li><i>This Unit</i>: The base station is the one you are currently logged into.</li> </ul>                                                                                                    |  |  |
| DECT Sync<br>source   | <ul> <li>Select the synchronization source for each base station on this chain. The primary base station has its own RPN as the sync source.</li> <li>The value in parentheses after the RPN shows the relative signal strength of the other base stations in this chain.</li> </ul>                                                                                                    |  |  |
| DECT Property         | <ul> <li>Primary: The designated base station serves as the primary synchronization source for this chain.</li> <li>Locked: The base station is synchronized to its sync source.</li> <li>Searching: The base station is locating its sync source.</li> <li>Free Running: The base station was locked, but it has since lost its synchronization source.</li> <li>Unknown: There is no current connection to the base station.</li> </ul> |  |  |

#### Table 29: Base Station Group parameters

| Parameters           | Description                                                                            |
|----------------------|----------------------------------------------------------------------------------------|
| Base station<br>name | Displays the name of each base station (as configured on the <i>Management</i> screen) |

### Configuration Screen (read only)

|                   | Switch Room                                                                                                    |                    |                   |                  |                  |                                |          |
|-------------------|----------------------------------------------------------------------------------------------------|--------------------|-------------------|------------------|------------------|--------------------------------|----------|
| Home/Status       | Load Configuration:                                                                                                    | Browse             | Load              | Save Settings:   | Save             |                                |          |
| Extensions        | ~RELEASE=UMBER_FP_V0078<br>%GMT_TIME_ZONE%:6                                                                                                    |                    |                   |                  |                  |                                | <b>^</b> |
| Garuare           | <pre>%COUNTRY_VARIANT_ID%:18 %FWU POLLING ENABLE%:0</pre>                                                                                                    |                    |                   |                  |                  |                                |          |
| Network           | %FWU_POLLING_MODE%:0<br>%FWU_POLLING_PERIOD%:86400                                                                                                    |                    |                   |                  |                  |                                | =        |
| Network           | %FWU_POLLING_TIME_HH%:3<br>%FWU_POLLING_TIME_MM%:0                                                                                                    |                    |                   |                  |                  |                                |          |
| Management        | <pre>\$DST_ENABLE\$:2 \$DST_FIXED_DAY_ENABLE\$:0</pre>                                                                                                    |                    |                   |                  |                  |                                |          |
| Firmware Update   | <pre>%DST_START_MONTH%:3 %DST_START_DATE%:1</pre>                                                                                                    |                    |                   |                  |                  |                                |          |
| Time              | <pre>%DST_START_TIME%:2 %DST_START_DAY_OF_WEEK%:1</pre>                                                                                                    |                    |                   |                  |                  |                                |          |
| Country           | <pre>%DST_START_WDAY_LAST_IN_MONTH%:1 %DST_STOP_MONTH%:10</pre>                                                                                                    |                    |                   |                  |                  |                                |          |
| Web Security      | <pre>%DST_STOP_DATE%:1 %DST_STOP_TIME%:2</pre>                                                                                                    |                    |                   |                  |                  |                                |          |
| Central Directory | <pre>%DST_STOP_DAY_OF_WEEK%:1 %DST_STOP_WDAY_LAST_IN_MONTH%:1</pre>                                                                                                    |                    |                   |                  |                  |                                |          |
| Multi cell        | <pre>%SYSTEM_PROVIDER%:80 %MMI_PROVIDER%:80</pre>                                                                                                    |                    |                   |                  |                  |                                |          |
| Configuration     | <pre>//%AC_CODE%:"*********" %PF_FWU_DEVICE_IDS%:228196457,0,0,0,0,0,0</pre>                                                                                            | 0,0,0,0            |                   |                  |                  |                                |          |
| Syslag            | <pre>%PP_FWU_SW_VERSIONS%:0,0,0,0,0,0,0,0,0,0,0,0,0,0,0,0,0,0,0,</pre>                                                                                                  | ,0,0,0,0,0,0,0     | ,0,0,0,0,0,0,0,0  | 0,0,0,0,0,0,0,0, | 0,0,0,0,0,0,0,0, | 0,0,0,0,0,0,0,0,0,0,0,0,0,0,0, | 0,0,     |
| SIBLOG            | <pre>\$PP_FWU_START_ADDRESSES%:6299648,0,0,0,0, \$PP_FWU_SW_SIZES%:1750037,0,0,0,0,0,0,0,0,0,0,0,0,0,0,0,0,0,0</pre>                                                    | ,0,0,0,0,0<br>),0  |                   |                  |                  |                                |          |
| Jir Log           | <pre>%NETWORK_FWU_SERVER%:"192.168.10.207" %FWU_TFTP_SERVER_PATH%:"Fwupdate" </pre>                                                                                     |                    |                   |                  |                  |                                |          |
| Logoul            | SIP_SIP_PORTA:5060                                                                                                    |                    |                   |                  |                  |                                |          |
|                   | *SIP_RIP_PORT_RANGE*:40                                                                                                    |                    |                   |                  |                  |                                |          |
|                   | \$SIP_RIP_PRIORIIY\$:184<br>\$SIP_SIP_PRIORITY\$:104                                                                                                    |                    |                   |                  |                  |                                |          |
|                   | *ENABLE_SIP_MESSAGE_ENCRYPTION*:1<br>*CODEC_SILENCE_SUPPRESSION*:0                                                                                                    |                    |                   |                  |                  |                                |          |
|                   | SUSEK_AGENI_HEADERS:1<br>SERVER_HEADERS:1<br>SERVER_HEADERS:0 0 0                                                                                                    |                    |                   |                  |                  |                                |          |
|                   | *SRV_SIP_UA_DATA_DEAVER_CONFIGURED*:0,0,0<br>*SRV_SIP_UA_DATA_DOMAIN*:"192.168.10.10:1:                                                                                 | 5080","","","",    | ,,,,, .           | "", ""           |                  |                                |          |
|                   | <pre>\$SRV_SIP_UA_DATA_PROAT_ADDR*: , , , , , , , , , , , , , , , , , , ,</pre>                                                                                         | 1,0,0,0,0,0,0      | ,0,0,0            | 2000 2000        |                  |                                |          |
|                   | <pre>\$SRV_SIP_UA_CODEC_PRIORITY%:0,1,255,255,2 \$SRV_SIP_UA_CODEC_PRIORITY%:0,1,255,255,2 \$SRV_SIP_UA_CODEC_PRIORITY%:0,1,255,255,255,255,255,255,255,255,255,2</pre> | 255,0,1,5,6,25     | 5,0,1,255,255     | ,255,0,1,255,2   | 55,255,0,1,255   | ,255,255,0,1,255,255,255,0     | ,1,2     |
|                   | <pre>%255,0,1,255,255,255,0,1,255,255,255<br/>%SRV_SIP_KEEP_ALIVE%:1,1,1,1,1,1,1,1,1,1,1,1,1,1,1,1,1,1,1,</pre>                                                         | 2                  |                   |                  |                  |                                |          |
|                   | *SUBSCR_SIP_UA_DATA_CONFIGURED*:1,1,1,1,1,1,                                                                                                    | ,1,1,1,1,1,1,0,    | 0,0,0,0,0,0,0,0   | ,0,0,0,0,0,0,0   | ,0,0,0,0,0,0,0   | ,0,0,0,0,0,0,0,0,0,0,0,0,0,0   | ,0,0     |
|                   | 0,0,0,0,0,0,0,0,0,0,0,0,0,0,0,0,0,0,0,                                                                                                    | 0,0,0,0,0,0,0,0,0  | 0,0,0,0,0,0,0,0   |                  | ,0,0,0,0,0,0,0,0 |                                | ,0,0     |
|                   | 0,0,0,0,0,0,0,0,0,0,0,0,0,0,0,0,0,0,0,0,                                                                                                    | 0,0,0,0,0,0,0,0,0, | 0,0,0,0,0,0,0,0,0 | ,0,0,0,0,0,0,0,0 | ,0,0,0,0,0,0,0,0 | ,0,0,0,0,0,0,0,0,0,0,0,0,0,0,0 | ,0,0 +   |
| © 2011            |                                                                                                    |                    |                   |                  |                  |                                |          |

### Syslog Screen (read only)

|                   | Switch                                                                                                    | Room                                                                                                    |   |
|-------------------|----------------------------------------------------------------------------------------------------|----------------------------------------------------------------------------------------------------|---|
|                   |                                                                                                    |                                                                                                    | * |
| Home/Status       |                                                                                                    |                                                                                                    |   |
| Extensions        | 01010000013                                                                                                    | [W] (01):SIP_SERVER_OPTION#120 Found<br>(N) (01):SIP_SERVER_OPTION#120 Found<br>(N) (01):SIP_SERVER_OPTION TP formar 182 168 10 10                                                                                                    | E |
| Servers           | 0101000013                                                                                                    | <pre>[N] (01) VENDOR_SPECIFIC_INF0#45 Found [N] (01) VENDOR_SPECIFIC_INF0#45 Found [N] (01) SIP SERVER OPTION IP format 192.168.10.10:5080</pre>                                                                                                    |   |
| Network           | 0101000013<br>0101000013                                                                                                    | [N](01):HOST_NAME Option#12 Not Found;<br>[N](01):DHCP Enabled                                                                                                    |   |
| Management        | 0101000013 0101000013                                                                                                    | [N](01):IP Address: 192.168.10.15<br>[N](01):Gateway Address: 192.168.10.1                                                                                                    |   |
| Firmware Update   | 0101000013 0101000013                                                                                                    | <ul> <li>[N] (01):Subnet Mask: 255.255.25.0</li> <li>[N] (01):TFTP boot server not set by DHCP. Using Static.</li> <li>[N] (01):DCD Discours completed</li> </ul>                                                                                                    |   |
| Time              | 0101000013<br>0101000013                                                                                                    | [N](01):Time Server: 192.168.10.207<br>[N](01):Time Server: 192.168.10.207<br>[N](01):Boot server: 192.168.10.207 path: Config/ Type: TFTP                                                                                                    |   |
| Country           | 0101000013<br>0101000014                                                                                                    | <ul><li>[N] (01):RemCfg: Download request of Config/00087b0791d6.cfg from 192.168.10.207 using TFTP<br/>[N] (01):accept called from task 7</li></ul>                                                                                                    |   |
| Web Security      | 0101000014<br>0101000015                                                                                                    | [N] (01):TrelAccept success [4]. Listening on port 10010 [W] (01):FNS IF SVENT ADDRESS READY                                                                                                    |   |
| Central Directory | 0101000019                                                                                                    | <pre>[N] [U1]: KemLig: JownLoad request of Config/U008/D0/91d8.cfg from 192.168.10.207 Using TFTP [W] (01): Load of Config/00087b0791d6.cfg from 192.168.10.207 failed [N1 (01): Gatewav/00.62</pre>                                                                                                    |   |
| Multi cell        | 0101000019                                                                                                    | [N](0]:MAC=00087B0791D6, SER= 00000, HW=255<br>[N](0]:Stun detection disabled                                                                                                    |   |
| Configuration     | 0101000019<br>0101000019                                                                                                    | [N] (01):SYNCMGR: Multi cell Enabled<br>[N] (01):SYNCMGR: Task Created, creating socket 224.1.2.0:49712                                                                                                    |   |
| Syslog            | 0101000019<br>0101000020                                                                                                    | <ul> <li>[N] (01):Loader status at boot: ff ff ff ff</li> <li>[N] (01):DECT protocol activation delayed! Multi cell Enabled</li> <li>[N] (01):ECT Mede.</li> </ul>                                                                                                    |   |
| SIP Log           | 0101000020                                                                                                    | <pre>[m](0):EDCL HOUSE: BCUE: 05<br/>[N](01):ETCTO Log Bf (a=0, r=1, keepalive=0)<br/>(N1(01): BfRuntime 0: 01/11/11 13:00:27 d=08 00 00 00 00 00 00 00 00 00 00 00 1=488. f=NecSipRegistrationH</pre>                                                                                                    |   |
| Logout            | 010100020<br>0111143166<br>0111143201<br>0111143201<br>0111143206<br>0111143206<br>0111143209<br>0111143209<br>0111143209<br>0111143209 | <pre>[N](01): FfRuntime 0: 01/1/11/13:00:27 d=08 00 00 00 00 00 00 00 00 00 00 01 =488, f=NecSipRegistrationH [N](01): SYNCMSR: State Initial Sync 1; DECT protocol not started. [N](01): SYNCMSR: State Initial Sync 1; DECT protocol not started. [N](01): SYNCMSR: State Initial Sync 1; DECT protocol not started. [N](01): SYNCMSR: State Initial Sync 2; DECT protocol not started. [N](01): SYNCMSR: State Initial Sync 2; DECT protocol not started. [N](01): SYNCMSR: State Initial Sync 2; DECT protocol not started. [N](01): SYNCMSR: State Initial Sync 2; DECT protocol not started. [N](01): SYNCMSR: State Initial Sync 2; DECT protocol activated [N](01): SYNCMSR: State Competition on 4 from 192.168.10.20: S1215 for task 7 [N](01): [211] Trel shut down [N](01): [212] Accepted connection on 4 from 192.168.10.19: S1224 for task 7 [N](01): SMADOWCCF: Connection from lower layers on RFP 1 [N](01): SMEDIAMST: MAC connection established -&gt; HS: 5 [N](01): MEDIAMST: MAC connection established -&gt; HS: 1</pre> |   |
| @ 2011            |                                                                                                    |                                                                                                    |   |

### SIP Log Screen (read only)

#### Switch Room

| Home/Status       |                                                                                                    |
|-------------------|----------------------------------------------------------------------------------------------------|
|                   | e="150", realm="asterisk", nonce="77857c83", uri="sip:192.168.250.201", response="a879449deef6274e093f349ab6b0a770", algorithm=MD5 🛆 |
| Extensions        | Expire: 3600                                                                                                    |
| Compare           | Content-Length: 0                                                                                                    |
| Servers           |                                                                                                    |
| Network           | Received from udp:192.168.250.201:5060 at 21/06/2011 16:40:14 (527 bytes)                                                            |
| Management        | OFTIONS sip:1508192.168.250.2 SIF/2.0                                                                                                |
| Firmware Update   | Via: SIF/2.0/UDP 192.168.250.201:5060;branch=z9nG46K434eff90;rport<br>Max-Forwards: 70                                               |
| Time              | Tot: <sip:1508192.168.250.2></sip:1508192.168.250.2>                                                                                 |
| Country           | Call-ID: 084177fb00a3d464f4860653aa4dc948192.168.250.201<br>CSec: 12.0PTIONS                                                         |
| Web Security      | User-Agent: FFBX-2.8.1(1.6.2.7)<br>Date: Tue, 21 Jun 2011 21:40:14 GMT                                                               |
| Central Directory | Allow: INVITE, ACK, CANCEL, OPTIONS, BYE, REFER, SUBSCRIBE, NOTIFY, INFO<br>Supported: replaces, timer                               |
| Multi cell        | Content-Length: 0                                                                                                    |
| Configuration     | Received from udp:192.168.250.201:5060 at 21/06/2011 16:40:14 (499 bytes)                                                            |
| Syslog            |                                                                                                    |
|                   | S1F/2.0 200 0K                                                                                                    |
| SIP Log           | From: <sip:1508192.168.250.201>;tag=0zycpz2azh5</sip:1508192.168.250.201>                                                            |
| Constanting .     | To: <sip:150@192.168.250.201>;tag=as52e9585d</sip:150@192.168.250.201>                                                               |
| Logout            | Call-ID: jbcxpo0jloa                                                                                                    |
|                   | CSeq: 25058 REGISTER                                                                                                    |
|                   | DELVEL FEAR-COLLIGEC()<br>Dilogy Thuite act cancel options by before subscribe noticy info                                           |
|                   | Supported: replaces, timer                                                                                                    |
|                   | Expires: 3600                                                                                                    |
|                   | Contact: <sip:150@192.168.250.2>;expires=3600</sip:150@192.168.250.2>                                                                |
|                   | Date: Tue, 21 Jun 2011 21:40:14 GMT                                                                                                  |
|                   | Content-Length: 0                                                                                                    |
|                   |                                                                                                    |
|                   |                                                                                                    |
|                   | Clear Reload                                                                                                    |
|                   |                                                                                                    |
| Copyright© 2011.  |                                                                                                    |
|                   |                                                                                                    |

## **Appendix B: RFPI Numbers**

The RFPI is constructed from 4 different variables which make up the 10 characters (represented by N in the format *OxNN,OxNN,OxNN,OxNN,OxNN)*:

- Access Rights Class (ARC), character 1 The network identity structure used by terminals in multi-cell. Private multi-cell systems use the default value of 1.
- Equipment Installer's Code (EIC), characters 2 through 5 A preset code that allows terminals to distinguish between separate DECT networks. The minimum value is 0000; the maximum is FFFF. The default value for the EXP1240 system is 16E6.
- Fixed Part Number (FPN), characters 6 through 8: A geographically unique identity transmitted to DECT networks to help distinguish between communications in different cells or chains. The minimum value is 001; the maximum is FFF.
- Location Area Length (LAL), characters 9 and 10: A unique code sent to the terminal during location registration to determine the size of the cell area. The minimum value is 00; the maximum is FF.

An example RFPI would be

| ARC (char 1) | EIC (chars 2-5) | FPN (chars 6-8) | LAL (chars 9-10) |
|--------------|-----------------|-----------------|------------------|
| 1            | 16E6            | 000             | FF               |

The values are collapsed into a single 10-character string (116E6000FF), then the string is separated into 5 pairs of 2 characters each:

| Pair 1 | Pair 2 | Pair 3 | Pair 4 | Pair 5 |
|--------|--------|--------|--------|--------|
| 11     | 6E     | 60     | 00     | FF     |

Each pair is written as a 2-character HEX value (i.e., **0x** is added to the front):

| Pair 1 | Pair 2 | Pair 3 | Pair 4 | Pair 5 |
|--------|--------|--------|--------|--------|
| 0x11   | 0x6E   | 0x60   | 0x00   | OxFF   |

The HEX values are separated with commas, and the final result is displayed in the field as 0x11,0x6E,0x60,0x00,0xFF.